### HP Network Node Manager iSPI Performance for Traffic Software

Windows ®およびLinuxオペレーティングシステム向け

ソフトウェアバージョン: 10.00

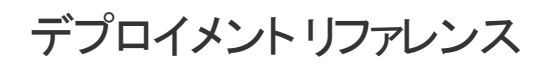

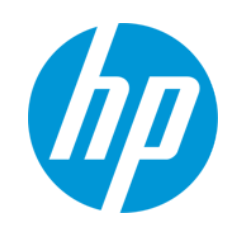

ドキュメントリリース日:2014年7月 ソフトウェアリリース日:2014年7月

#### ご注意

#### 保証

HP製品、またはサービスの保証は、当該製品、およびサービスに付随する明示的な保証文によってのみ規定されるものとします。ここでの記載は、追加保証を提供 するものではありません。ここに含まれる技術的、編集上の誤り、または欠如について、HPはいかなる責任も負いません。

ここに記載する情報は、予告なしに変更されることがあります。

#### 権利の制限

機密性のあるコンピューターソフトウェアです。これらを所有、使用、または複製するには、HPからの有効な使用許諾が必要です。商用コンピューターソフトウェア、コン ピューターソフトウェアに関する文書類、および商用アイテムの技術データは、FAR12.211および12.212の規定に従い、ベンダーの標準商用ライセンスに基づいて米国政 府に使用許諾が付与されます。

#### 著作権について

© Copyright 2009 - 2014 Hewlett-Packard Development Company, L.P.

#### 商標について

Adobeaは、Adobe Systems Incorporatedの商標です。

Microsoft®およびWindows®は、Microsoft Corporationの米国登録商標です。

Red Hat®は米国およびその他の国におけるRed Hat, Inc.の登録商標です。

#### ドキュメントの更新情報

このマニュアルの表紙には、以下の識別情報が記載されています。

- ソフトウェアバージョンの番号は、ソフトウェアのバージョンを示します。
- ドキュメントリリース日は、ドキュメントが更新されるたびに変更されます。
- ソフトウェアリリース日は、このバージョンのソフトウェアのリリース期日を表します。

更新状況、およびご使用のドキュメントが最新版かどうかは、次のサイトで確認できます。http://support.openview.hp.com/selfsolve/manuals

このサイトを利用するには、HP Passportへの登録とサインインが必要です。HP Passport IDの登録は、次のWebサイトから行なうことができます。 http://h20229.www2.hp.com/passport-registration.html(英語サイト)

または、HP Passport のログインページの [New users - please register] リンクをクリックします。

適切な製品サポートサービスをお申し込みいただいたお客様は、更新版または最新版をご入手いただけます。詳細は、HPの営業担当にお問い合わせください。

#### サポート

HPソフトウェアサポートオンラインWebサイトを参照してください。http://support.openview.hp.com

このサイトでは、HPのお客様窓口のほか、HPソフトウェアが提供する製品、サービス、およびサポートに関する詳細情報をご覧いただけます。

HPソフトウェアオンラインではセルフソルブ機能を提供しています。お客様のビジネスを管理するのに必要な対話型の技術サポートツールに、素早く効率的にアクセスで きます。HPソフトウェアサポートのWebサイトでは、次のようなことができます。

- 関心のあるナレッジドキュメントの検索
- 関わしいの リンク・ マーン・ シスペー サポートケースの登録とエンハンスメント要求 のトラッキング ソフトウェアパッチのダウンロード
- サポート契約の管理
- HPサポート窓口の検索
- 利用可能なサービスに関する情報の閲覧 他のソフトウェアカスタマーとの意見交換
- ソフトウェアトレーニングの検索と登録

ー部のサポートを除き、サポートのご利用には、HP Passportユーザーとしてご登録の上、サインインしていただく必要があります。また、多くのサポートのご利用には、サ ポート契約が必要です。HP Passport IDを登録するには、次のWebサイトにアクセスしてください。

http://h20229.www2.hp.com/passport-registration.html(英語サイト)

アクセスレベルの詳細については、次のWebサイトをご覧ください。

#### http://support.openview.hp.com/access\_level.jsp

HP Software Solutions Nowは、HPSWのソリューションと統合に関するポータルWebサイトです。このサイトでは、お客様のビジネスニーズを満たすHP製品ソリューション を検索したり、HP製品間の統合に関する詳細なリストやITILプロセスのリストを閲覧することができます。このサイトのURL はhttp://h20230.www2.hp.com/sc/solutions/index.jspです。

### 目次

| 目次                                                            | 3        |
|---------------------------------------------------------------|----------|
| 第1章:このガイドについて                                                 | 6        |
| ドキュメントの表記規則                                                   | 6        |
| その他の使用可能な環境変数                                                 | 7        |
| 第2章: NNM iSPI Performance for Trafficの導入                      | 8        |
| IPフローデータとNNM iSPI Performance for Traffic                     | 8        |
| アーキテクチャー                                                      | 8        |
| NNM iSPI Performance for Trafficのワークフロー                       | 9        |
| 第3章: NNM iSPI Performance for Trafficのデプロイメント                 | 10       |
| エントリレベル環境のデプロイメント                                             | 10       |
| 小中規模環境のデプロイメント                                                | 11       |
| 大規模環境のデプロイメント                                                 | 11       |
| 第4章:準備                                                        | 13       |
| 第5章:セキュリティの管理                                                 | 14       |
| NNM iSPI Performance for Trafficのシングルサインオンの有効化                | 14       |
| 公開キーインフラストラクチャー認証を使用するアクセスの設定                                 | 18       |
| セキュリティの有効化                                                    | 21       |
| NNMiSPI Performance for Traffic間のセキュア通信を有効にする                 | 21       |
| マスターコレクターとNPS間のセキュア通信を有効にする                                   | 26       |
| マスターとリーフコレクター間のセキュア通信の有効化                                     | 28       |
| 認証局からの署名済み証明書の使用                                              | 30       |
| 第6章:高可用性(HA)クラスタでのNNM iSPI Performance for Trafficのデフ<br>イメント | ໍ⊓<br>33 |
| サポートされているHA製品                                                 |          |
| NNM iSPI Performance for TrafficをHA環境向けに設定するための前提条件           | 33       |
| HAインストール環境                                                    | 34       |
| NNMiとマスターコレクターが同じHAクラスターに存在する                                 | 34       |
| NNMiとマスターコレクターがインストールされているー 連 のシステムでのHAクラスタの話                 | と定 34    |
| HAクラスタ環境からのNNM iSPI Performance for Trafficの設定解除              | 39       |

| NNMi HAクラスターからのNNM iSPI Performance for Trafficの設 定 解 除              |
|----------------------------------------------------------------------|
| HAでのNNM iSPI Performance for Trafficマスターコレクターのパッチ適用43                |
| HAにマスターコレクターパッチを適用するための前提条件43                                        |
| HAでのマスターコレクターの適用44                                                   |
| パッシブマスターコレクターにマスターコレクターパッチをインストールする44                                |
| アクティブマスターコレクターにマスターコレクターパッチをインストールする45                               |
| HAでパッシブマスターコレクターを再設定する47                                             |
| HAでマスターコレクターパッチをアンインストールする48                                         |
| パッシブマスターコレクターからマスターコレクターパッチをアンインストールする48                             |
| アクティブマスターコレクターからマスターコレクターパッチをアンインストールする50                            |
| HAでパッシブマスターコレクターを再設定する51                                             |
| 第7章: アプリケーションフェイルオーバー環境でのNNM iSPI Performance for<br>Trafficのデプロイメント |
| アプリケーションフェイルオーバーのNNM iSPI Performance for Trafficの設定54               |
| 第8章: NNM iSPI Performance for Trafficの調整                             |
| マスターコレクターとリーフコレクターのパフォーマンスの強化58                                      |
| 追加の調整パラメーター61                                                        |
| オブジェクトプールの調整の無効化63                                                   |
| JVMパラメーターの変更64                                                       |
| 保有期間の調整                                                              |
| NPSパフォーマンスの強化67                                                      |
| NPSのETLの調整                                                           |
| ディスク使用率に関する推奨事項68                                                    |
| 第9章:レポートのメンテナンス70                                                    |
| トラフィックレポートのサブネットの詳細を有効にする                                            |
| 上位送信先ポートのレポートのデータ収集を有効にする                                            |
| インタフェーストラフィックレポートのデータ生成の無効化                                          |
| 第 10章: NNM iSPI Performance for Trafficのメンテナンス                       |
| ホスト名の変更                                                              |
| NNMiホスト名の変更                                                          |
| マスターコレクターホスト名 の変 更                                                   |

| リーフコレクターホスト名の変更                                        | 81 |
|--------------------------------------------------------|----|
| NPSホスト名の変更                                             | 83 |
| バックアップおよび復元コマンド                                        | 84 |
| マスターコレクターのバックアップ                                       | 85 |
| マスターコレクターデータベースのリセット                                   | 85 |
| マスターコレクターの復元                                           | 86 |
| リーフコレクターのバックアップ                                        | 87 |
| リーフコレクターデータベースのリセット                                    | 88 |
| リーフコレクターの復元                                            | 89 |
| 第11章: NNM iSPI Performance for Trafficログ記録             | 90 |
| 第 12章 : グローバルネット ワーク管 理 環 境 でのNNM iSPI Performance for |    |
| Trafficのデプロイメント                                        | 91 |
| お客様からのご意見、ご感想をお待ちしています。                                | 92 |

### 第1章:このガイドについて

このガイドでは、HP Network Node Manager i Software Smart Plug-in Performance for Traffic(以 下 NNM iSPI Performance for Traffic)のデプロイメントに関する情報を提供し、ベストプラクティスを示 します。このガイドの対象読者は次のとおりです。

- NNM iSPI Performance for Traffic およびNetwork Performance Server(NPS)のシステム管理者
- ネットワークエンジニアー
- HPサポート
- 大規模なインストール環境でのトラフィックのデプロイメントおよび管理の経験を持つエンジニアー

### ドキュメントの表記規則

NNM iSPI Performance for Trafficのドキュメントでは、以下の表記規則を使用します。

| 記号                                  | 説明                                                                                             |
|-------------------------------------|------------------------------------------------------------------------------------------------|
| %TrafficInstallDir%<br>(Windowsの場合) | マスターコレクターまたはリーフコレクターがNNMiと同じシステムにインストール<br>されていない場合のNNM iSPI Performance for Trafficインストールディレク |
| \$\$TrafficInstallDir<br>(Linuxの場合) | F.).                                                                                           |
|                                     | Windowsの場合                                                                                     |
|                                     | <ドライブ>\Program Files\HP\HP BTO Software                                                        |
|                                     | Linuxの場合                                                                                       |
|                                     | /opt/OV                                                                                        |
| %TrafficDataDir%<br>(Windowsの場合)    | マスターコレクターまたはリーフコレクターがNNMiと同じシステムにインストール<br>されていない場合のNNM iSPI Performance for Trafficデータディレクトリ。 |
| \$\$TrafficDataDir<br>(Linuxの場合)    | Windowsの場合                                                                                     |
|                                     | <ドライブ>\ProgramData\HP\HP BTO Software                                                          |
|                                     | Linuxの場合                                                                                       |
|                                     | /var/opt/OV/                                                                                   |

#### NNM iSPI Performance for Trafficドキュメントの表記規則

| 記号                                                               | 説明                                                                                                    |
|------------------------------------------------------------------|----------------------------------------------------------------------------------------------------|
| %NnmInstallDir%<br>(Windowsの場合)<br>\$NnmInstallDir<br>(Linuxの場合) | NNMiアプリケーションディレクトリの環境変数です。マスターコレクターまたは<br>リーフコレクターがNNMiと同じシステムにインストールされている場合、NNM<br>iSPI Performance for Trafficはこのディレクトリにインストールされます。この<br>変数は、Windows用のNNMiインストーラーにより自動的に生成されます。 |
|                                                                  | Windowsの場合                                                                                                    |
|                                                                  | <ドライブ>\Program Files\HP\HP BTO Software                                                                                                    |
|                                                                  | Linuxの場合                                                                                                    |
|                                                                  | /opt/OV                                                                                                    |
| %%NnmDataDir%<br>(Windowsの場合)<br>\$\$NnmDataDir<br>(Linuxの場合)    | NNMiデータディレクトリの環境変数です。マスターコレクターまたはリーフコ<br>レクターがNNMiと同じシステムにインストールされている場合、NNM iSPI<br>Performance for Trafficはこのディレクトリにインストールされます。この変数<br>は、Windows用のNNMiインストーラーにより自動的に生成されます。      |
|                                                                  | Windowsの場合                                                                                                    |
|                                                                  | <ドライブ>\ProgramData\HP\HP BTO Software                                                                                                    |
|                                                                  | Linuxの場合                                                                                                    |
|                                                                  | /var/opt/OV/                                                                                                    |

#### NNM iSPI Performance for Trafficドキュメントの表記規則 (続き)

### その他の使用可能な環境変数

NNM iSPI Performance for Traffic管理者は、一般的にアクセスする場所に移動するための多くの 環境変数を設定するスクリプトを実行できます。

使用可能な環境変数の拡張リストを設定するには、次の例のようなコマンドを使用します。

Windowsの場合:C:\Program Files\HP\HP BTO Software\bin\nnm.envvars.bat

UNIX/Linuxの場合:/opt/OV/bin/nnm.envvars.sh

NNM iSPI Performance for Trafficマスターコレクターで環境変数を設定するには、以下の例のような コマンドを使用します。

Windowsの場合:C:\Program Files\HP\HP BTO Software\traffic-master\bin\traffic-master.envvars.bat

UNIX/Linuxの場合:/opt/OV/traffic-master/bin/traffic-master.envvars.sh

NNM iSPI Performance for Trafficリーフコレクターで環境変数を設定するには、以下の例のようなコマンドを使用します。

Windowsの場合:C:\Program Files\HP\HP BTO Software\traffic-leaf\bin\traffic-leaf.envvars.bat

UNIX/Linuxの場合:/opt/OV/traffic-leaf/bin/traffic-leaf.envvars.sh

# 第2章: NNM iSPI Performance for Trafficの導入

NNM iSPI Performance for Trafficは、ネットワークのルーターがエクスポートしたIPフローデータレコード から取得したデータを強化します。強化されたデータを使用して、環境のネットワークトラフィックのパ ターンやトレンドを把握および分析できます。

NNM iSPI Performance for Trafficによって処理および強化されるIPフローデータレコードとNetwork Performance Server(NPS)を使用してレポートを生成できます。 NNM iSPI Performance for Trafficでは、他のデータ分析ツールで使用するCSV形式にデータをエクスポートできます。

### IPフローデータとNNM iSPI Performance for Traffic

ネットワークルーターは、IPフローデータレコードをエクスポートできます。IPフローデータレコードには、送 信元および送信先デバイスまたはシステムのIPアドレス、送信元および送信先デバイスまたはシステ ムのポート、送信データのバイト数などの詳細情報が含まれます。

NNM iSPI Performance for Trafficは、特定のインタフェースの受信/送信 IPフローデータレコードの識別、収集、処理を行います。インタフェースで受信と送信の両方のフローが有効な場合、フロー方向も識別できます。NNM iSPI Performance for Trafficは、NNMilに存在するネットワークトポロジ情報でフロー情報が強化された一連の詳細情報を提供します。収集されたデータをユーザー定義のフィルターを使用してフィルタリングしたり、フローをユーザー定義のアプリケーションに関連付 けたりすることもできます。

### アーキテクチャー

NNM iSPI Performance for Trafficは2つの主要なコンポーネント(リーフコレクターおよびマスターコレク ター)で構成されます。リーフコレクターは、複数の異なるルーターからIPフローレコードを収集し、要約 データをマスターコレクターに転送します。マスターコレクターは、リーフコレクターから受信した要約デー タを処理し、トポロジコンテキストをIPフローレコードに追加します。NNMi管理サーバーにインストール されるHP NNMi Extension for iSPI Performance for Trafficには、マスターコレクターによって処理 されるデータからレポートを生成するためのルールおよび定義が含まれています。

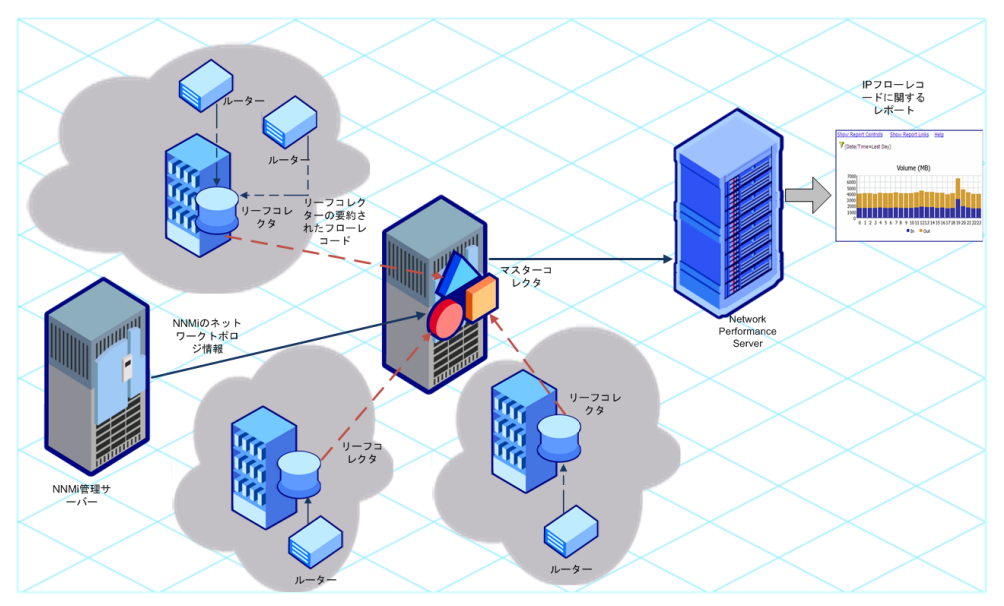

NNM iSPI Performance for Trafficのアーキテクチャー

### NNM iSPI Performance for Trafficのワークフロー

- 1. リーフコレクターは、IPフローレコードをエクスポートするように設定されているルーターからIPフロー データを収集します。
- 2. リーフコレクターは、収集したデータをマスターコレクターに転送します。
- 3. HP NNMi Extension for iSPI Performance for Trafficは、ネットワークトポロジ情報をマスターコ レクターに送信します。
- 4. マスターコレクターは、リーフコレクターから受信したデータを処理して、収集されたデータにトポロ ジョンテキストを追加します。
- 5. マスターコレクターは、処理したデータをNPSに送信します。
- 6. NPSを利用して、ネットワークトラフィックを分析するためのレポートを生成できます。

### 第3章: NNM iSPI Performance for Trafficのデ プロイメント

『HP Network Node Manager iSPI Performance for Trafficソフトウェアシステムおよびデバイス対応マトリックス』では、NNM iSPI Performance for Trafficの以下のデプロイメント環境が定義されています。

- エントリ
- 小
- 中
- 大

これらの環境のサイズの詳細については、『NNM iSPI Performance for Traffic対応マトリックス』を参照してください。インストール情報については、『NNM iSPI Performance for Trafficインタラクティブイン ストールガイド』を参照してください。

### エントリレベル環境のデプロイメント

エントリレベル環境は、評価を行う場合に適しています。iSPIの各種機能をテストおよび実演する環境を作成する場合、このデプロイメントタイプを選択します。この環境で本番環境の設定を作成しないでください。

このデプロイメントでは、HP NNMi Extension for iSPI Performance for Trafficと共にマスターコレクター およびリーフコレクターをNNMi管理サーバーにインストールできます。このデプロイメントでは、1つのリー フコレクターのみを使用できます。

この環境では、NNMi管理サーバーにNPSをインストールできます。

#### エントリレベルのデプロイメント

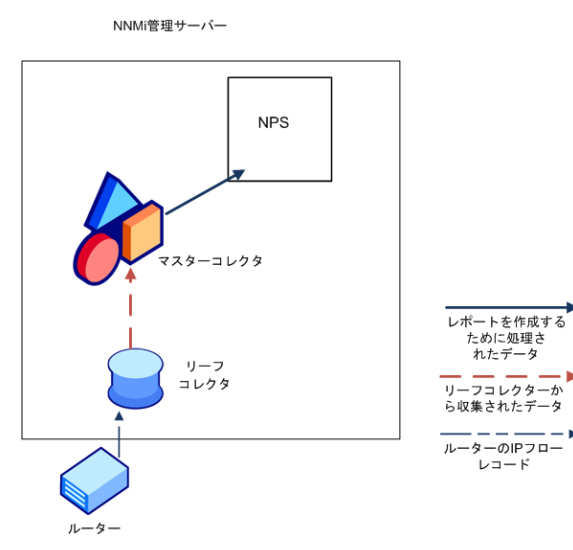

### 小中規模環境のデプロイメント

このデプロイメントでは、マスターコレクターおよびリーフコレクターを別々のシステムにインストールできます。マスターコレクターをNNMi管理サーバーに、リーフコレクターをNPSシステムにインストールするよう に選択できます。使用環境に必要なリーフコレクター数を決定する方法については、『NNM iSPI Performance for Traffic対応マトリックス』を参照してください。

小中規模のデプロイメント

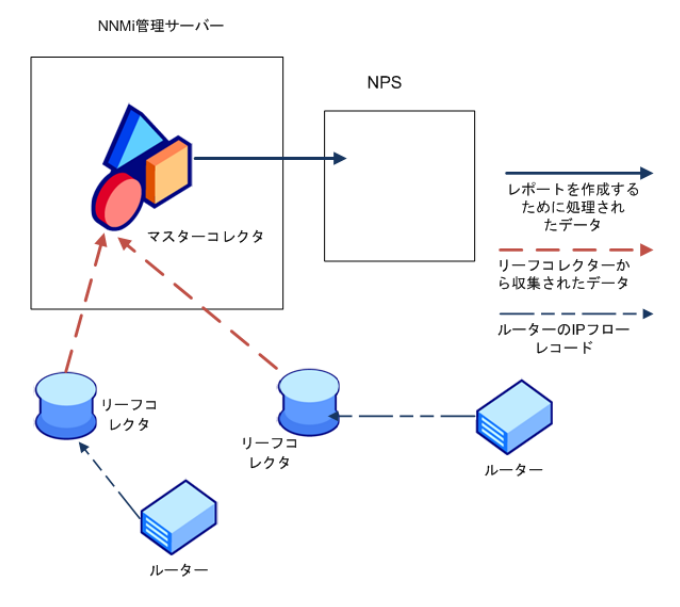

### 大規模環境のデプロイメント

このデプロイメントタイプは、大規模な本番環境に適しています。この環境では、リーフコレクターの複数のインスタンスが必要です。使用環境に必要なリーフコレクター数を決定する方法については、 『NNM iSPI Performance for Traffic対応マトリックス』を参照してください。

大規模デプロイメント

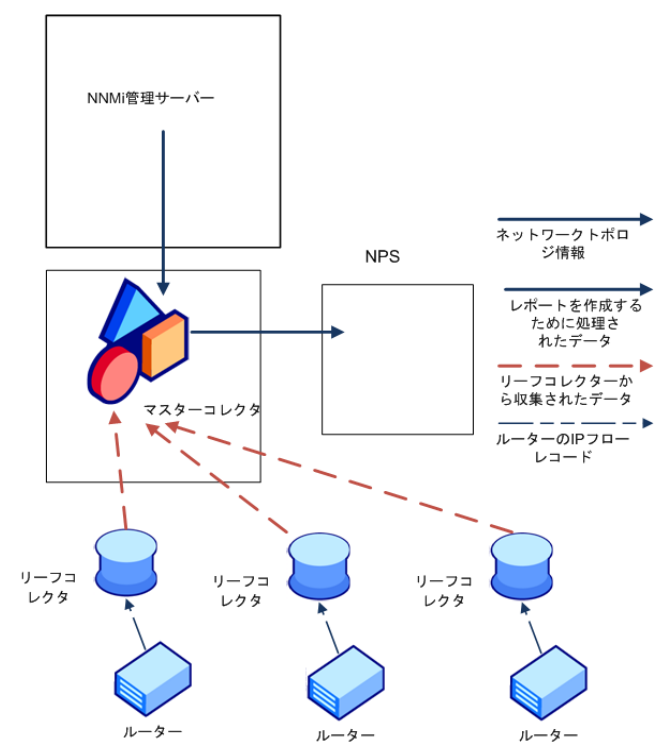

### 第4章:準備

NNM iSPI Performance for Trafficをインストールする前に、以下の表に示すシステムハードウェアとソフトウェアの要件に関する情報を確認してください。

#### ソフト ウェアおよびハード ウェアのインスト ール前 のチェックリスト

| ドキュメントのタイプ                                                                                            | ドキュメントのパス                                                                                                    |
|----------------------------------------------------------------------------------------------------|----------------------------------------------------------------------------------------------------|
| HP Network Node Manager iSPI                                                                          | Windowsメディア:DVDメインドライブ(ルート)                                                                                       |
| Performance for Trafficインタラクティフ<br>インストールガイド                                                          | Linuxメディア:ルートディレクトリ                                                                                               |
| HP Network Node Manager i                                                                             | Windowsメディア:DVDメインドライブ(ルート)                                                                                       |
| Software Smart Plug-in Performance for Trafficリリースノート                                                 | Linuxメディア:ルートディレクトリ                                                                                               |
|                                                                                                    | NNM iSPI Performance for Trafficコンソール:[ヘルプ] ><br>[NNM iSPIドキュメントライブラリ] > [iSPI<br>Performance for Trafficリリースノート] |
| HP Network Node Manager i<br>Software Smart Plug-in Performance<br>for Trafficシステムおよびデバイス対応<br>マトリックス | Windowsメディア:DVDメインドライブ(ルート)                                                                                       |
|                                                                                                    | UNIXメディア:ルートディレクトリ                                                                                                |
|                                                                                                    | NNM iSPI Performance for Trafficコンソール:[ヘルプ] ><br>[NNM iSPIドキュメントライブラリ] > [iSPI                                    |
|                                                                                                    | Performance for Trafficシステムおよびデバイス対応<br>マトリックス]                                                                   |

ここに示すすべてのドキュメントの最新版は、次のサイトから取得できます。

http://h20230.www2.hp.com/selfsolve/manuals

### 第5章:セキュリティの管理

NNM iSPI Performance for Trafficでは、シングルサインオン(SSO)を設定することで、「NNM iSPI Performance for Trafficのシングルサインオンの有効化」(14ページ)の説明に従ってセキュリティレベルを保持しながら、NNMiコンソールから [NNM iSPI Performance for Trafficの設定] フォームへのアクセスを提供できます。

NNMiを設定して公開キーインフラストラクチャー(PKI)証明書をNNMiユーザーアカウントにマップすることもできます。その結果、[ログイン]ページでNNMiユーザー名とパスワードを入力せずにNNMiコンソー ルにログオンできるようになります。ただし、[NNM iSPI Performance for Trafficの設定]フォームを起動しようとすると、「公開キーインフラストラクチャー認証を使用するアクセスの設定」(18ページ)の説明 に従ってマッピングとiSPIを一致させる追加手順を実行しない限り、NNMiユーザー名とパスワードを 指定するように再度求められます。

**注:** NNMiおよびNNM iSPI Performance for Trafficを公開キーインフラストラクチャー(PKI)認証を 使用するように設定している場合は、シングルサインオン機能を有効にしないでください。

NNM iSPI Performance for Trafficでは、NNMi管理サーバーおよびNPSと安全に通信できます。NNM iSPI Performance for Trafficを設定して、マスターコレクターとリーフコレクター間のセキュア通信を確保することもできます。詳細については、「セキュリティの有効化」(21ページ)を参照してください。

### NNM iSPI Performance for Trafficのシングルサイン オンの有効化

このセクションでは、NNM iSPI Performance for Trafficのシングルサインオン (SSO)を有効にするため に必要な手順について説明します。SSOを使用すると、NNMiコンソールにログオンするときに再度ロ グオン資格情報を指定せずに [NNM iSPI Performance for Trafficの設定] フォームにアクセスできま す。

#### マスターコレクター とNNMiが同 ー のシステムにインストールされている

NNMi管理サーバーにマスターコレクターをインストールしている場合は、以下の手順を実行します。

- 1. マスターコレクターシステムに管理者 (Windows) またはroot (Linux) としてログオンします。
- 以下のディレクトリに移動します。 Windowsの場合

%NnmDataDir%\shared\nnm\conf\props

Linux の場合

/var/opt/OV/shared/nnm/conf/props

3. nms-ui.propertiesファイルをテキストエディターで開きます。

- 4. nms-ui.propertiesファイルで以下のエントリの値をtrueに設定します。 com.hp.nms.ui.sso.isEnabled = true
- 5. 以下のコマンドを実行します。 Windowsの場合

%NnmInstallDir%\bin\nnmsso.ovpl -reload

#### Linuxの場合

/opt/OV/bin/nnmsso.ovpl -reload

 以下のコマンドを実行します。 Windowsの場合

%NnmInstallDir%\traffic-master\bin\nmstrafficmasterssoreload.ovpl

#### Linuxの場合

/opt/OV/traffic-master/bin/nmstrafficmasterssoreload.ovpl

#### マスターコレクター とNNMiが個別のシステムにインストールされている

マスターコレクター (NNMi管理サーバー以外)を別のシステムにインストールしている場合は、以下の 手順を実行します。

- 1. 管理者 (Windows) またはroot (Linux) としてNNMi管理サーバーにログオンします。
- 以下のディレクトリに移動します。 Windowsの場合

%NnmDataDir%\shared\nnm\conf\props

#### Linuxの場合

/var/opt/OV/shared/nnm/conf/props

- 3. nms-ui.propertiesファイルをテキストエディターで開きます。
- 4. nms-ui.propertiesファイルで以下のエントリの値をtrueに設定します。 com.hp.nms.ui.sso.isEnabled = true
- 5. 以下のコマンドを実行します。 Windowsの場合

%NnmInstallDir%\bin\nnmsso.ovpl -reload

Linuxの場合

/opt/OV/bin/nnmsso.ovpl -reload

- 6. Windowsのみ:以下の手順を実行します。
  - %NnmDataDir%\shared\nnm\conf\props\nms-ui.propertiesファイルの com.hp.nms.ui.sso.initStringプロパティおよび %NnmDataDir%\shared\nnm\conf\lwssofmconf.xml ファイルのinitStringプロパティが同 じ値に設定されていることを確認します。
  - %NnmDataDir%\shared\nnm\conf\props\nms-ui.propertiesファイルの com.hp.nms.ui.sso.protectedDomainsプロパティおよび %NnmDataDir%\shared\nnm\conf\lwssofmconf.xmlファイルのdomain要素が同じ値に設 定されていることを確認します。
- 7. Linuxのみ:以下の手順を実行します。
  - /var/opt/OV/shared/nnm/conf/props/nms-ui.propertiesファイルの com.hp.nms.ui.sso.initStringプロパティおよび /var/opt/OV/shared/nnm/conf/lwssofmconf.xmlファイルのinitStringプロパティが同じ 値に設定されていることを確認します。
  - /var/opt/OV/shared/nnm/conf/props/nms-ui.properties ファイルの com.hp.nms.ui.sso.protectedDomainsプロパティおよび /var/opt/OV/shared/nnm/conf/lwssofmconf.xmlファイルのdomain要素が同じ値に設定 されていることを確認します。
- 8. マスターコレクターシステムに管理者 (Windows) またはroot (Linux) としてログオンします。
- 以下のコマンドを実行してマスターコレクターを停止します。
   Windowsの場合

%NnmInstallDir%\traffic-master\bin\nmstrafficmasterstop.ovplまた lt%TrafficInstallDir%\traffic-master\bin\nmstrafficmasterstop.ovpl

#### Linuxの場合

/opt/OV/traffic-master/bin/nmstrafficmasterstop.ovpl

10. マスターコレクターシステムで以下のディレクトリ構造を作成します。 Windowsの場合

%TrafficDataDir%\shared\nnm\conf\props

#### Linuxの場合

/var/opt/OV/shared/nnm/conf/props

- 11. Windowsのみ:以下の手順を実行します。
  - 以下のファイルをNNMi管理サーバーの%NnmDataDir%\shared\nnm\confディレクトリからマス ターコレクターシステムの%TrafficDataDir%\shared\nnm\confディレクトリにコピーします。 lwssofmconf.xml

- 以下のファイルをNNMi管理サーバーの%NnmDataDir%\shared\nnm\conf\propsディレクトリ からマスターコレクターシステムの%TrafficDataDir%\shared\nnm\conf\propsディレクトリに コピーします。
   nms-ui.properties
- 12. Linuxのみ:以下の手順を実行します。
  - 以下のファイルをNNMi管理サーバーの/var/opt/OV/shared/nnm/confディレクトリからマス ターコレクターシステムの/var/opt/OV/shared/nnm/confディレクトリにコピーします。 lwssofmconf.xml
  - 以下のファイルをNNMi管理サーバーの/var/opt/OV/shared/nnm/conf/propsディレクトリからマスターコレクターシステムの/var/opt/OV/shared/nnm/conf/propsディレクトリにコピーします。
     nms-ui.properties
- 13. 以下のディレクトリに移動します。 Windowsの場合

%TrafficDataDir%\shared\nnm\conf\props

#### Linuxの場合

/var/opt/OV/shared/nnm/conf/props

- 14. nms-ui.propertiesファイルをテキストエディターで開きます。
- 15. マスターコレクターのnms-ui.propertiesファイルで以下のエントリの値をtrueに設定します。 com.hp.nms.ui.sso.isEnabled = true
- 16. 以下のコマンドを実行してマスターコレクターを開始します。 Windowsの場合

%NnmInstallDir%\traffic-master\bin\nmstrafficmasterstart.ovplまた は%TrafficInstallDir%\traffic-master\bin\nmstrafficmasterstart.ovpl

#### Linux の場 合

/opt/OV/traffic-master/bin/nmstrafficmasterstart.ovpl

17. マスターコレクターシステムで以下のコマンドを実行します。 Windowsの場合

%TrafficInstallDir%\traffic-master\bin\nmstrafficmasterssoreload.ovpl

#### Linux の場合

/opt/OV/traffic-master/bin/nmstrafficmasterssoreload.ovpl

18. ブラウザーのCookieをクリアして、新しいブラウザーセッションでシステムユーザー以外のユーザーと してNNMiコンソールにもう一度ログオンします。 [NNM iSPI Performance for Trafficの設定] フォームを起動します。SSOが有効な場合、ログイン資格情報を指定せずに[NNM iSPI Performance for Trafficの設定] フォームにアクセスできます。

### 公開キーインフラストラクチャー認証を使用するアク セスの設定

このセクションでは、PKI認証を使用するようにNNM iSPI Performance for Trafficを設定するために 必要な手順を説明します。PKI認証を使用すると、ログオン資格情報を指定せずにNNM iSPI Performance for Trafficコンソールにアクセスできます。

注: PKI認証を使用するようにNNMiを設定すると、iSPIでPKI認証を使用することが必須になり ます。NNMiで証明書ベースの認証を継続的に使用する場合、iSPIのみでPKI認証を使用す るように設定しないでください。

PKI認証を使用するようにiSPIを設定するには、以下の手順を実行します。

- 1. NNMiの設定
- 2. 証明書の検証方法の設定
- 3. NNM iSPI Performance for Trafficの設定

**注:** マスターコレクターがHAクラスタに存在する場合に、PKI認証を使用するようにNNM iSPI Performance for Trafficを設定するには、プライマリ(アクティブ)とセカンダリ(パッシブ)サーバーの両 方で必要な設定タスクを実行する必要があります。

1. NNMiの設定

PKI認証を使用するようにNNMiを設定するには、『HP Network Node Managerデプロイメントリファレンスガイド』の「公開キーインフラストラクチャー認証をサポートするNNMiの設定」セクションの手順を実行します。

PKI認証を使用するようにNNMiを設定した後に手順3を実行しない場合、[NNM iSPI Performance for Trafficの設定] フォームを起動しようとするとNNMiユーザー名とパスワードを指 定するように求められます。

2. 証明書の検証方法の設定 PKI認証を使用するようにNNMiを設定する場合は、不正な証明書を使用した不正アクセスを 防ぐ必要があります。証明書の検証方法(証明書失効リスト(CRL))またはオンライン証明書状 態プロトコル(OCSP)を使用するようにNNMiを設定するには追加の手順を実行する必要があり ます。

『HP Network Node Managerデプロイメントリファレンスガイド』の「証明書の検証(CRLおよびOCSP)」の手順を実行してください。

3. Configuring theNNM iSPI Performance for Traffic

PKI認証を使用するようにNNMiを設定する場合、NNMiの設定データディレクトリ (%nnmdatadir%\nmsas\NNM\conf(Windows)、/var/opt/0V/nmsas/NNM/conf(UNIX/Linux))に あるnms-auth-config.xmlファイルを更新する必要があります。更新したnms-authconfig.xmlファイルに基づいてiSPI設定データファイルディレクトリのnms-auth-config.xmlファ イルを変更し、PKI認証を使用するようにiSPIを有効にする必要があります。

#### 同一のシステムにインストールされているマスターコレクターとNNMi

PKI認証を使用するようにNNM iSPI Performance for Trafficを設定するには、以下の手順を実行します。

- a. 手順1と手順2が完了していることを確認します。
- b. マスターコレクターシステムにログオンします。
- c. 以下のディレクトリに移動します。 Windowsの場合

%nnmdatadir%\nmsas\traffic-master\conf

Linuxの場合

/var/opt/OV/nmsas/traffic-master/conf

- d. テキストエディターでnms-auth-config.xmlファイルを開きます。
- e. マスターコレクターでnms-auth-config.xmlファイルを変更してPKI認証を有効にします。必要な変更に関する詳細については、『HP Network Node Managerデプロイメントリファレンス』の「PKI(X.509証明書認証)のNNMiの設定」セクションを参照してください。

**注**: iSPI nms-auth-config.xmlファイルを修正して、NNMi管理サーバーのnms-authconfig.xmlファイルの変更と一致させます。

- f. ファイルを保存して閉じます。
- g. コマンドプロンプトで以下のコマンドを実行します。 Windowsの場合

%NnmInstallDir%\traffic-master\bin\nmstrafficauthreload.ovpl

Linuxの場合

/opt/OV/traffic-master/bin/nmstrafficauthreload.ovpl

#### マスターコレクター とNNMiが個別のシステムにインストールされている

**注**: HAでファイル変更を行う場合は、クラスタの両方のノードで変更を行う必要があります。HA設定を使用するマスターコレクターでは、変更を行うときにマスターコレクターシステム

を停止し、再起動する必要がある場合、nmstrafficmasterstop.ovplおよ びnmstrafficmasterstart.ovplコマンドを実行する前にノードをメインテナンスモードにす る必要があります。

PKI認証を使用するようにNNM iSPI Performance for Trafficを設定するには、以下の手順を実行します。

- a. マスターコレクターシステムにログオンします。
- b. nnm.truststoreファイルを含むディレクトリに移動します。 Windowsの場合

%TrafficDataDir%\shared\nnm\certificates

Linux の場合

/var/opt/OV/shared/nnm/certificates

- c. 信頼済みCA証明書(必要な場合はチェーン全体)をnnm.truststoreファイルにインポート する必要があります。
- d. たとえば、必要な証明書がmycompany\_ca.cerファイルに含まれているとします。以下のコマンドを実行すると、CA証明書がNNMinnm.truststoreファイルにインポートされます。
   Windowsの場合

%TrafficInstallDir%\nonOV\jdk\hpsw\bin\keytool -importcert -noprompt keystore "%TrafficDataDir%\shared\nnm\certificates\nnm.truststore" -file mycompany\_ca.cer -storepass ovpass -alias <エイリアス名 >

Linux の場合

/opt/OV/nonOV/jdk/hpsw/bin/keytool -importcert -noprompt -keystore "/var/opt/OV/shared/nnm/certificates/nnm.truststore" -file mycompany\_ ca.cer -storepass ovpass -alias <エイリアス名 >

- e. 手順1と手順2が完了していることを確認します。
- f. 以下のディレクトリに移動します。
   Windowsの場合

%TrafficDataDir%\nmsas\traffic-master\conf

Linux の場合

/var/opt/OV/nmsas/traffic-master/conf

g. テキストエディターでnms-auth-config.xmlファイルを開きます。

h. マスターコレクターでnms-auth-config.xmlファイルを変更してPKI認証を有効にします。必要な変更に関する詳細については、『HP Network Node Managerデプロイメントリファレンス』の「PKI(X.509証明書認証)のNNMiの設定」セクションを参照してください。

**注**: iSPI nms-auth-config.xmlファイルを修正して、NNMi管理サーバーのnms-authconfig.xmlファイルの変更と一致させます。

- i. ファイルを保存して閉じます。
- j. マスターコレクターシステムで以下のコマンドを実行します。 Windowsの場合

%TrafficInstallDir%\traffic-master\bin\nmstrafficauthreload.ovpl

Linuxの場合

/opt/OV/traffic-master/bin/nmstrafficauthreload.ovpl

### セキュリティの有効化

このセクションでは、NNM iSPI Performance for Trafficのセキュリティを有効にするために必要な手順について説明します。以下のコンポーネント間でセキュア通信を有効にできます。

- NNMi管理サーバーとNNM iSPI Performance for Traffic
- NNM iSPI Performance for Traffic &NPS
- マスターコレクターとリーフコレクター

## NNMiとNNM iSPI Performance for Traffic間のセキュア通信を有効にする

マスターコレクター とNNMiが同 ー のシステムにインストールされている

マスターコレクターがNNMi管理サーバーにインストールされている場合にNNMiとNNM iSPI Performance for Traffic間のセキュア通信を有効にするには、以下の手順を実行します。

- 1. マスターコレクターシステムにログオンします。
- 以下のコマンドを使用してマスターコレクタープロセスを停止します。
   Windowsの場合 %NnmInstallDir%\traffic-master\bin\nmstrafficmasterstop.ovpl

Linuxの場合 /opt/OV/traffic-master/bin/nmstrafficmasterstop.ovpl  以下のディレクトリに移動します。 Windowsの場合 %NnmDataDir%\nmsas\traffic-master\conf

#### Linuxの場合

/var/opt/OV/nmsas/traffic-master/conf

- 4. テキストエディターでnnm.extended.propertiesファイルを開きます。
- 5. 以下のプロパティの値をtrueに設定します。
  - com.hp.ov.nms.spi.traffic-master.spi.isSecure
  - com.hp.ov.nms.spi.traffic-master.Nnm.isSecure

注: NNM iSPI Performance for TrafficをインストールするときにIs Secureオプションを有効にする場合は、上記のプロパティを設定する必要はありません。

**注:** NNMi管理サーバーのアプリケーションフェイルオーバーを設定している場合 はcom.hp.ov.nms.spi.traffic-master.Nnm.secondary.isSecureプロパティをtrueに 設定します。

- 6. 以下のプロパティの値をhttpsに設定します。
  - com.hp.ov.nms.spi.traffic-master.spi.secureprotocol
  - com.hp.ov.nms.spi.traffic-master.Nnm.secureprotocol

**注:** NNMi管理サーバーのアプリケーションフェイルオーバーを設定している場合 はcom.hp.ov.nms.spi.traffic-master.Nnm.secondary.secureprotocolをhttpsに設 定します。

- 7. 以下のプロパティの値をNNMi管理サーバーのHTTPSポート番号に設定します。
  - com.hp.ov.nms.spi.traffic-master.Nnm.secureport
  - com.hp.ov.nms.spi.traffic-master.Nnm.https.port

注:NNMi管理サーバーのアプリケーションフェイルオーバーを設定している場合は、以下の プロパティの値をNNMi管理サーバーのHTTPSポート番号に設定します。

- com.hp.ov.nms.spi.traffic-master.Nnm.secondary.secureport
- com.hp.ov.nms.spi.traffic-master.Nnm.secondary.https.port

 以下のディレクトリに移動します。 Windowsの場合 %NnmInstallDir%\traffic-master\server\conf

#### Linuxの場合

/opt/OV/traffic-master/server/conf

- 9. テキストエディターでlogin-config.xmlファイルを開きます。
- 10. 以下の文字列を見つけます。 <application-policy name="nnm">
- 11. <module-option name="nnmAuthUrl">http://<nnmhost>:<nnmport>/spilogin/auth</module-option>プロパティを見つけて、以下を変更します。
  - httpからhttps
  - NNMi管理サーバーのHTTPポート番号からNNMi管理サーバーのHTTPSポート番号
- 12. ファイルを保存して閉じます。
- 以下のコマンドを使用してマスターコレクタープロセスを再起動します。
   Windowsの場合 %NnmInstallDir%\traffic-master\bin\nmstrafficmasterstart.ovpl

Linuxの場合 /opt/OV/traffic-leaf/bin/nmstrafficleafstart.ovpl

#### マスターコレクター とNNMiが個別のシステムにインストールされている

マスターコレクターがNNMi管理サーバーにインストールされていない場合にNNMiとNNM iSPI Performance for Traffic間のセキュア通信を有効にするには、以下の手順を実行します。

- 1. マスターコレクターシステムにログオンします。
- 以下のコマンドを使用してマスターコレクタープロセスを停止します。
   Windowsの場合 %TrafficInstallDir%\traffic-master\bin\nmstrafficmasterstop.ovpl

Linuxの場合 /opt/OV/traffic-master/bin/nmstrafficmasterstop.ovpl

 以下のディレクトリに移動します。 Windowsの場合 %TrafficDataDir%\nmsas\traffic-master\conf

Linuxの場合 /var/opt/OV/nmsas/traffic-master/conf

4. テキストエディターでnnm.extended.propertiesファイルを開きます。

- 5. 以下のプロパティの値をtrueに設定します。
  - com.hp.ov.nms.spi.traffic-master.spi.isSecure
  - com.hp.ov.nms.spi.traffic-master.Nnm.isSecure

**注:** NNM iSPI Performance for TrafficをインストールするときにIs Secureオプションを有効にする場合は、上記のプロパティを設定する必要はありません。

**注:** NNMi管理サーバーのアプリケーションフェイルオーバーを設定している場合 はcom.hp.ov.nms.spi.traffic-master.Nnm.secondary.isSecureプロパティをtrueに 設定します。

- 6. 以下のプロパティの値をhttpsに設定します。
  - com.hp.ov.nms.spi.traffic-master.spi.secureprotocol
  - com.hp.ov.nms.spi.traffic-master.Nnm.secureprotocol

**注:** NNMi管理サーバーのアプリケーションフェイルオーバーを設定している場合 はcom.hp.ov.nms.spi.traffic-master.Nnm.secondary.secureprotocolをhttpsに設定します。

- 7. 以下のプロパティの値をNNMi管理サーバーのHTTPSポート番号に設定します。
  - com.hp.ov.nms.spi.traffic-master.Nnm.secureport
  - com.hp.ov.nms.spi.traffic-master.Nnm.https.port

**注:** NNMi管理サーバーのアプリケーションフェイルオーバーを設定している場合は、以下の プロパティの値をNNMi管理サーバーのHTTPSポート番号に設定します。

- com.hp.ov.nms.spi.traffic-master.Nnm.secondary.secureport
- com.hp.ov.nms.spi.traffic-master.Nnm.secondary.https.port
- 以下のディレクトリに移動します。 Windowsの場合 %TrafficInstallDir%\traffic-master\server\conf

Linuxの場合 /opt/OV/traffic-master/server/conf

- 9. テキストエディターでlogin-config.xmlファイルを開きます。
- 10. 以下の文字列を見つけます。 <application-policy name="nnm">

- 11. <module-option name="nnmAuthUrl">http://<nnmhost>:<nnmport>/spilogin/auth</module-option>プ ロパティを見つけて、以下を変更します。
  - httpからhttps
  - NNMi管理サーバーのHTTPポート番号からNNMi管理サーバーのHTTPSポート番号
- 12. ファイルを保存して閉じます。
- 13. NNMi管理サーバーにログオンします。
- 14. 以下のディレクトリに移動します。 Windowsの場合 %NNMDataDir%\shared\nnm\certificates

#### Linuxの場合

/var/opt/OV/shared/nnm/certificates

15. nnm.certファイルをマスターコレクターシステムの一時 ディレクトリにコピーします。

**注:** nnm.certファイルが%NnmDataDir%\shared\nnm\certificates\フォルダーで使用可能でない場合は、以下の手順を実行します。

a. 以下のコマンドを実行してnnm.certファイルを生成します。
 Windowsの場合
 %NnmInstallDir%\nonOV\jdk\hpsw\bin\keytool -export -file
 c:\temp\nnm.cert -keystore
 %NnmDataDir%\shared\nnm\certificates\nnm.keystore -alias<nnm</li>
 FQDN>.selfsigned -storepass nnmkeypass

#### Linuxの場合

/opt/OV/nonOV/jdk/hpsw/bin/keytool -export -file c:/temp/nnm.cert keystore /var/opt/OV/shared/nnm/certificates/nnm.keystore -alias<nnm\_
FQDN>.selfsigned -storepass nnmkeypass

#### 例:

C:\Program Files(x86)\HP\HP BTO Software\nonOV\jdk\b\bin>keytool export -file c:\depot\nnm.cert -keystore c:\depot\nnm.keystore -alias 192.168.10.0.selfsigned -storepass nnmkeypass

b. nnm.certファイルをマスターコレクターシステムの一時 ディレクトリにコピーします。

#### 16. マスターコレクターで以下のコマンドを実行して、証明書をトラストストアーに追加します。 Windowsの場合

%TrafficInstallDir%\nonOV\jdk\hpsw\bin\keytool -importcert -file
"<tmp>/nnm.cert" -keystore

"%TrafficDataDir%/shared/nnm/certificates/nnm.truststore" -storepass ovpass - noprompt -alias nnm

#### Linuxの場合

/opt/OV/nonOV/jdk/hpsw/bin/keytool -importcert -file "<tmp>/nnm.cert" keystore "/var/opt/OV/shared/nnm/certificates/nnm.truststore" -storepass
ovpass -noprompt -alias nnm

17. マスターコレクターで以下のコマンドを実行して、トラストストアーに追加した証明書を検証します。

#### Windowsの場合

%TrafficInstallDir%\nonOV\jdk\hpsw\bin\keytool -list -keystore
"%TrafficDataDir%\shared\nnm\certificates\nnm.truststore"

#### Linuxの場合

/opt/OV/nonOV/jdk/hpsw/bin/keytool -list -keystore
"/var/opt/OV/shared/nnm/certificates/nnm.truststore"

以下のコマンドを使用してマスターコレクタープロセスを再起動します。
 Windowsの場合

%TrafficInstallDir%\traffic-master\bin\nmstrafficmasterstart.ovpl

Linuxの場合

/opt/OV/traffic-leaf/bin/nmstrafficmasterstart.ovpl

### マスターコレクターとNPS間のセキュア通信を有効にする

NPSがセキュアモードで動作しているときにマスターコレクターとNPS間のセキュア通信を有効にするには、以下の手順を実行します。

1. サードパーティーのCognos証明書をエクスポートする

ブラウザーキーストアーを使用してCognos証明書をエクスポートするには、以下の手順を実行します。

a. ブラウザで以下のURLにアクセスしてNPSに直接ログオンします。 https://<完全修飾ドメイン名>:<nps\_httpsポート>

この場合、<完全修飾ドメイン名>はNPSシステムの完全修飾ドメイン名で、<nps\_https ポート>NPSがセキュア通信に使用するHTTPSポートです。NPSがセキュア通信に使用する デフォルトポートは9305です。

b. 証明書を確認し、DERエンコーディングのバイナリファイルとしてエクスポートします。ファイル にtrafficcert.cerという名前を付けます。

注:警告メッセージが表示された場合はすべて無視します。

- c. エクスポートした証明書をマスターコレクターの一時的な場所にコピーします。
- 2. サードパーティーCognos証明書をnnm.truststoreにインポートします。

証明書をnnm.truststoreにインポートするには、以下の手順を実行します。

a. 以下のコマンドを使用してマスターコレクタープロセスを停止します。
 Windowsの場合
 %NnmInstallDir%\traffic-master\bin\nmstrafficmasterstop.ovpl

または

%TrafficInstallDir%\traffic-master\bin\nmstrafficmasterstop.ovpl

Linuxの場合 /opt/OV/traffic-master/bin/nmstrafficmasterstop.ovpl

NNMi管理サーバーにマスターコレクターをインストールしている場合は、証明書 をnnm.truststoreにインポートする前にovstop -c ovjbossコマンドを実行してNNMiプロ セスを停止する必要があります。

b. Cognos証明書をnnm.truststoreファイルにインポートします。 たとえば、必要な証明書がtrafficcert.cerファイルに含まれているとします。以下のコマン ドを実行すると、CA証明書がnnm.truststoreファイルにインポートされます。

#### Windowsの場合

%NnmInstallDir%\nonOV\jdk\hpsw\bin\keytool -importcert -noprompt keystore "%NnmDataDir%\shared\nnm\certificates\nnm.truststore" -file trafficcert.cer -storepass ovpass -alias cognos

#### または

%TrafficInstallDir%\nonOV\jdk\hpsw\bin\keytool -importcert -noprompt keystore "%TrafficDataDir%\shared\nnm\certificates\nnm.truststore" -file
trafficcert.cer -storepass ovpass -alias cognos

#### Linuxの場合

/opt/OV/nonOV/jdk/hpsw/bin/keytool - importcert -noprompt -keystore "/var/opt/OV/shared/nnm/certificates/nnm.truststore" -file trafficcert.cer -storepass ovpass -alias cognos

注:警告メッセージが表示された場合はすべて無視します。

使用するkeytoolは、GNU実装ではなくOracle実装になります。

手順aでNNMiプロセスを停止している場合、証明書をnnm.truststoreにインポートする前に、ovstart -c ovjboss コマンドを実行してNNMiプロセスを開始する必要があります。

C. 以下のコマンドを使用してマスターコレクターを開始します。
 Windowsの場合
 %NnmInstallDir%\traffic-master\bin\nmstrafficmasterstart.ovpl

または

%TrafficInstallDir%\traffic-master\bin\nmstrafficmasterstart.ovpl

#### Linux の場合

/opt/OV/traffic-master/bin/nmstrafficmasterstart.ovpl

### マスターとリーフコレクター間のセキュア通信の有効化

リーフコレクターのインストール時、インストールスクリプトによってリーフコレクター用の自己署名証明書が作成されます。この証明書には、ノードの完全修飾ドメイン名を含むエイリアスが含まれています。インストールスクリプトは、この自己署名証明書をリーフコレクターシステムのnnm.keystore、nnm.truststoreおよびnnm.certファイルに追加します。

マスターコレクターおよびリーフコレクターをインストールした後、リーフコレクターシステムの自己署名証明書を使用して、マスターコレクターがHTTPSプロトコルを使用してリーフコレクターシステムと通信できるようにします。

マスターとリーフコレクター間のセキュア通信を有効にするには、以下の手順を実行します。

リーフコレクター証明書をマスターコレクターの信頼済み証明書に追加します。
 マスターコレクターとリーフコレクターが同一のシステムにインストールされている場合、リーフコレクター証明書を信頼済み証明書に追加するために必要な追加手順はありません。

マスターコレクターとリーフコレクターが別々のシステムにインストールされている場合は、各リーフコレクターシステムで以下の手順を実行します。

- a. リーフコレクターシステムにログオンします。
- b. リーフコレクター証明書ファイルnnm.certを含むディレクトリに移動します。
   Windowsの場合
   %NnmDataDir%\shared\nnm\certificates

または

%TrafficDataDir%\shared\nnm\certificates

Linuxの場合 /var/opt/OV/shared/nnm/certificates

c. リーフコレクター証明書をマスターコレクターシステムにコピーします。

注: HAでファイル変更を行う場合は、クラスタの両方のノードで変更を行う必要があり ます。HA設定を使用するマスターコレクターでは、変更を行うときにマスターコレクターシ ステムを停止し、再起動する必要がある場合、nmstrafficmasterstop.ovplおよ びnmstrafficmasterstart.ovplコマンドを実行する前にノードをメインテナンスモード にする必要があります。

d. 以下のコマンドを実行してマスターコレクターを停止します。
 Windowsの場合
 %NnmInstallDir%\traffic-master\bin\nmstrafficmasterstop.ovpl

#### または

%TrafficInstallDir%\traffic-master\bin\nmstrafficmasterstop.ovpl

#### Linuxの場合

/opt/OV/traffic-master/bin/nmstrafficmasterstop.ovpl

NNMi管理サーバーにマスターコレクターをインストールしている場合は、証明書 をnnm.truststoreにインポートする前にovstop -c ovjbossコマンドを実行してNNMiプロ セスを停止しなければなりません。

 e. リーフコレクター証明書をnnm.truststoreファイルにインポートします。 たとえば、leaf.certファイルには、使用する必要のあるリーフコレクターからの証明書が含まれています。このleaf.certファイルは、自己署名証明書、またはインポートする必要のある、認証局からの署名済み証明書のいずれかを使用できます。 以下のコマンドを実行すると、CA証明書がnnm.truststoreファイルにインポートされます。 Windowsの場合 %NnmInstallDir%\nonOV\jdk\hpsw\bin\keytool -importcert -noprompt keystore "%NnmDataDir%\shared\nnm\certificates\nnm.truststore" -file leaf.cert -storepass ovpass -alias <リーフFQDN>

#### または

%TrafficInstallDir%\nonOV\jdk\hpsw\bin\keytool -importcert -noprompt keystore "%TrafficDataDir%\shared\nnm\certificates\nnm.truststore" -file
leaf.cert -storepass ovpass -alias < U->TPQDN>

#### Linux の場 合

手順dでNNMiプロセスを停止している場合は、証明書をnnm.truststoreにインポートした後にNNMiプロセスを開始する必要があります。

f. 以下のコマンドを実行してマスターコレクターを開始します。
 Windowsの場合
 %NnmInstallDir%\traffic-master\bin\nmstrafficmasterstart.ovpl

または

%TrafficInstallDir%\traffic-master\bin\nmstrafficmasterstart.ovpl

#### Linux の場合

/opt/OV/traffic-master/bin/nmstrafficmasterstart.ovpl

 systemユーザーアカウントを使用して、[NNM iSPI Performance for Trafficの設定] UIにログオン し、マスターコレクターとリーフコレクター間のセキュア通信を有効にします。HP Network Node Manager iSPI Performance for Trafficソフトウェアオンラインヘルプの「リーフコレクターシステムの 設定」セクションに記載される手順に従ってください。

### 認証局からの署名済み証明書の使用

マスターコレクターで自己署名証明書の代わりに、認証局からの署名済み証明書を使用するには、以下の手順を実行します。

- 1. マスターコレクターシステムにログオンします。
- 以下のコマンドを実行してマスターコレクターを停止します。
   Windowsの場合 %NnmInstallDir%\traffic-master\bin\nmstrafficmasterstop.ovpl

または

%TrafficInstallDir%\traffic-master\bin\nmstrafficmasterstop.ovpl

Linuxの場合 /opt/OV/traffic-master/bin/nmstrafficmasterstop.ovpl

- 3. 『HP Network Node Manager i Softwareデプロイメントリファレンス』の「認証局の証明書の生成」セクションに記載されるものと同様の手順を実行します。
- 4. マスターコレクターの以下のディレクトリに移動します。 Windowsの場合

%NnmDataDir%\nmsas\traffic-master

または

%TrafficDataDir%\nmsas\traffic-master

Linuxの場合

/var/opt/OV/nmsas/traffic-master

- 5. テキストエディターでserver.propertiesファイルを開きます。
- 以下のプロパティを追加します。
   nmsas.server.security.keystore.alias=<新しいエイリアス名>

この場合、<新しいエイリアス名>は、署名済み証明書をインポートするときに指定したエイリアス名です。

- 7. ファイルを保存して閉じます。
- 以下のコマンドを実行してマスターコレクターを開始します。 Windowsの場合 %NnmInstallDir%\traffic-master\bin\nmstrafficmasterstart.ovpl

または

%TrafficInstallDir%\traffic-master\bin\nmstrafficmasterstart.ovpl

#### Linuxの場合

/opt/OV/traffic-master/bin/nmstrafficmasterstart.ovpl

リーフコレクターで自己署名証明書の代わりに、認証局からの署名済み証明書を使用するには、 以下の手順を実行します。

- 1. リーフコレクターシステムにログオンします。
- 以下のコマンドを実行してリーフコレクターを停止します。
   Windowsの場合 %NnmInstallDir%\traffic-leaf\bin\nmstrafficleafstop.ovpl

または

%TrafficInstallDir%\traffic-leaf\bin\nmstrafficleafstop.ovpl

Linuxの場合 /opt/OV/traffic-leaf/bin/nmstrafficleafstop.ovpl

- 3. 『HP Network Node Manager i Softwareデプロイメントリファレンス』の「認証局の証明書の生成」セクションに記載されるものと同様の手順を実行します。
- 4. リーフコレクターの以下のディレクトリに移動します。 Windowsの場合

%NnmDataDir%\nmsas\traffic-leaf

または

%TrafficDataDir%\nmsas\traffic-leaf

Linuxの場合

/var/opt/OV/nmsas/traffic-leaf

- 5. テキストエディターでserver.propertiesファイルを開きます。
- 以下のプロパティを追加します。
   nmsas.server.security.keystore.alias=<新しいエイリアス名>

この場合、<新しいエイリアス名>は、署名済み証明書をインポートするときに指定したエイリアス名です。

- 7. ファイルを保存して閉じます。
- 以下のコマンドを実行してリーフコレクターを開始します。
   Windowsの場合 %NnmInstallDir%\traffic-leaf\bin\nmstrafficleafstart.ovpl

または

%TrafficInstallDir%\traffic-leaf\bin\nmstrafficleafstart.ovpl

デプロイメントリファレンス 第5章:セキュリティの管理

#### Linuxの場合

/opt/OV/traffic-leaf/bin/nmstrafficleafstart.ovpl

### 第6章: 高可用性(HA)クラスタでのNNM iSPI Performance for Trafficのデプロイメント

NNM iSPI Performance for Trafficを高可用性(HA)環境にインストールし、モニタリング設定の冗長性を実現できます。NNM iSPI Performance for Trafficは別々のシステムにインストール可能な複数のコンポーネントで構成されているため、複数のデプロイメントシナリオからNNM iSPI Performance for TrafficのHA実装を選択できます。

### サポートされているHA製品

HP Network Node Manager iSPI Performance for Trafficソフトウェアが提供しているHA環境でNNM iSPI Performance for Trafficを設定および実行するためのコマンドは、以下の各オペレーティングシステム版のHA製品で動作します。

- Veritas Cluster Server(VCS)バージョン5.0
- Veritas Cluster Server(VCS)バージョン5.1
- ・ Microsoft Cluster Service for Windows 2008および2008 R2

この章で説明する手順に従って、他のHA製品環境下で動作するようにNNM iSPI Performance for Trafficを設定することもできますが、そうした設定でクラスタ構成に関する問題が発生した場合には サポート対象外となります。

### NNM iSPI Performance for TrafficをHA環境向けに 設定するための前提条件

NNM iSPI Performance for Traffic HAクラスタ内にノードとして含めるシステムはすべて、以下の要件を満たしている必要があります。

- 仮想 IPアドレスを使用できること。
- 共有 ディスクを使用できること。
- 『HP Network Node Manager iSPI Performance for Trafficソフトウェアシステムおよびデバイス対応 マトリックス』の説明に従ってNNM iSPI Performance for Trafficのすべての要件を満たしていること。
- NNM iSPI Performance for Trafficを実行する予定のHA製品のドキュメントに記載されいてるすべての要件を満たしていること。
- NNM iSPI Performance for TrafficをHA環境向けに設定する作業を開始する前に、お使いのHA 製品のコマンドを使用してHAクラスタを設定およびテスト済みであること。HAクラスタには、アプリ

ケーションハートビートのチェックやフェイルオーバーの起動といった機能が用意されています。 HAクラスタ設定には、少なくとも次の項目が含まれている必要があります。

- (Linuxのみ)ssh
- (Linuxのみ)remsh
- DNSで解決可能なHAクラスタの仮想IPアドレス。
- DNSで解決可能なHAクラスタの仮想ホスト名。

### HAインストール環境

HAクラスタの下では、NNM iSPI Performance for Trafficの3つのコンポーネントのうちマスターコレク ターのみをインストールできます。NNMiがHAクラスタにインストールされている環境では、マスターコレク ターを同じクラスタにインストールすることも、異なるクラスタにインストールすることもできます。

マスターコレクターをHAクラスタにインストールする場合、以下のいずれかのオプションを選択できます。

- NNMiとマスターコレクターを同じクラスタにインストールする
- マスターコレクターのみをHAクラスタにインストールする

NNMiをHAクラスタにインストールする場合、クラスタ内のすべてのNNMi管理サーバーにNNMi Extension for iSPI Performance for Trafficをインストールする必要があります。

## NNMiとマスターコレクターが同じHAクラスターに存在する

このシナリオでは、マスターコレクターをNNMi管理サーバー上にアドオン製品としてインストールすることができます。

**注**: NPSはHAにインストールできる場合とできない場合があります。ただし、NPSは、NNMi管理 サーバー上にインストールしないでください。NPSとマスターコレクターは、同時に同じHAクラスタ 内にHA製品として両方が存在することはできません。

### NNMiとマスターコレクターがインストールされている一連の システムでのHAクラスタの設定

NNMiとマスターコレクターが2つ以上のシステムにインストールされている場合、HAクラスタを作成して、HAの下でNNMiとコレクターが実行されるように設定できます。

HA環境のプライマリノードとセカンダリノードでNNMiとマスターコレクターを設定できます。HA環境でのNNMiのインストール方法の詳細については、『NNMiデプロイメントリファレンスガイド』を参照してください。

プライマリノードでマスターコレクターを設定するには、以下のタスクを実行します。

- NNMiとマスターコレクターのインストール 各システムでNNMiとマスターコレクターをインストールします。詳細については、『NNMiインタラク ティブインストールガイド』およびHP Network Node Manager iSPI Performance for Traffic インタ ラクティブインストールガイドを参照してください。
- 2. HP NNMi Extension for iSPI Performance for TrafficをHAクラスター内の各サーバーにインストー ルします。HP NNMi Extension for iSPI Performance for Trafficのインストール時に、マスターコ レクターシステムのFQDNとしてのNNMiサーバーの仮想 FQDNを指定します。
- HAで実行するNNMiの設定 システムでHAソフトウェアを設定し、HAの下でNNMiが実行されるように設定します。HAで のNNMiの実行を設定する方法については、『NNMiデプロイメントリファレンスガイド』を参照して ください。
- プライマリ(アクティブ)ノードでのマスターコレクターの設定
   プライマリ(アクティブ)ノードでマスターコレクターを設定するには、以下の手順を実行します。
  - a. 次のコマンドを実行して仮想ホスト名を検索します。 nnmofficialfqdn.ovpl
  - b. %NnmInstallDir%\traffic-master\server\conf%NnmInstallDir%\conf\traffic-master\server/conf/opt/0V/conf\traffic-master ディレクトリのlogin-config.xmlを変更して、NNMi管理サーバーの仮想FQDNを反映させ ます。
  - C. login-config.xmlファイルをテキストエディターで開きます。
  - d. 要素 <module-option name="nnmAuthUrl">を見つけます。
  - e. NNMi管理サーバーの仮想 FQDNを反映するように、その要素に含まれる文字列を変更します。
  - f. ファイルを保存します。
  - g. 以下のディレクトリに移動します。 Windowsの場合

%NnmDataDir%\nmsas\traffic-master\conf

Linuxの場合

/var/opt/OV/nmsas/traffic-master/conf

nnm.extended.propertiesファイルで、com.hp.ov.nms.spi.traffic master.Nnm.perfspidatapathプロパティをnnmenableperfspi.ovplスクリプトで表示された値に設定します。

**注**: nnmenableperfspi.ovplスクリプトでは、NNMiシステムの(%NnmDataDir%\logまたは /var/opt/0V/logディレクトリにある)nnmenableperfspi\_log.txtファイルのすべて

の詳細情報が記録されます。この情報は参照用として使用できます。

i. デフォルト値は次のとおりです。 Windowsの場合

%HA\_MOUNT\_POINT%\NNM\dataDir\shared\perfSpi\datafiles

Linuxの場合

\$HA\_MOUNT\_POINT/NNM/dataDir/shared/perfSpi/datafiles

**注**: マウントポイントはNNMi共有 ディスクがマウントされているディレクトリの場所です。このマウントポイントはシステム間において一貫している必要があります。(すなわち、各ノードでマウントポイントの同一名を使用する必要があります。)例:

Windowsの場合:S:\

ドライブを指定していることを確認します。SおよびS:許可されない形式で、共有ディスクへのアクセスが提供されません。

Linuxの場合:/nnmmount

j. マスターコレクターがHAクラスタに存在するときに、PKI認証を使用するようにNNM iSPI Performance for Trafficを設定しない場合は手順nに進みます。 マスターコレクターがHAクラスタに存在する場合に、PKI認証を使用するようにNNM iSPI Performance for Trafficを設定するには、プライマリ(アクティブ)サーバーで必要な設定の変更 を行う必要があります。

注: HA設定を使用するマスターコレクターでは、変更を行うときにマスターコレクターシス テムを停止し、再起動する必要がある場合、nmstrafficmasterstop.ovplおよ びnmstrafficmasterstart.ovplコマンドを実行する前にアクティブノードをメインテナン スモードにする必要があります。

k. 以下のディレクトリに移動します。
 Windowsの場合

%nnmdatadir%\nmsas\traffic-master\conf

Linux の場 合

/var/opt/OV/nmsas/traffic-master/conf

I. テキストエディターでnms-auth-config.xmlファイルを開きます。
m. マスターコレクターでnms-auth-config.xmlファイルを変更してPKI認証を有効にします。必要な変更に関する詳細については、『HP Network Node Managerデプロイメントリファレンス ガイド』の「PKI(X.509証明書認証)のNNMiの設定」セクションを参照してください。

**注**: iSPI nms-auth-config.xmlファイルを修正して、NNMi管理サーバーのnms-auth-config.xmlファイルの変更と一致させます。

n. 以下のコマンドを実行して、HAクラスタの下で実行されるようにマスターコレクターを設定します。
 Windowsの場合

%NnmInstallDir%\misc\nnm\ha\nnmhaconfigure.ovpl NNM -addon TRAFFIC

Linuxの場合

/opt/OV/misc/nnm/ha/nnmhaconfigure.ovpl NNM -addon TRAFFIC

- 5. セカンダリ(パッシブ)ノードでのマスターコレクターの設定 セカンダリ(パッシブ)ノードでマスターコレクターを設定するには、以下の手順を実行します。
  - a. マスターコレクターとともにNNMiをセカンダリノードにインストールします。インストール時に、必ずセカンダリノードが別個の完全修飾ドメイン名 (FQDN)を持つようにしてください。詳細については、『NNMiインタラクティブインストールガイド』およびHP Network Node Manager iSPI Performance for Trafficインタラクティブインストールガイドを参照してください。
  - b. 次のコマンドを実行して仮想ホスト名を検索します。
     nnmofficialfqdn.ovpl
  - C. %NnmInstallDir%\traffic-master\server\conf%NnmInstallDir%\conf\traffic-master\server/conf/opt/0V/conf/traffic-master ディレクトリのlogin-config.xmlを変更して、NNMi管理サーバーの仮想FQDNを反映させます。
  - d. login-config.xmlファイルをテキストエディターで開きます。
  - e. 要素 <module-option name="nnmAuthUrl">を見つけます。
  - f. NNMi管理サーバーの仮想 FQDNを反映するように、その要素に含まれる文字列を変更します。
  - g. ファイルを保存します。
  - h. 以下のディレクトリに移動します。 Windowsの場合

%NnmDataDir%\nmsas\traffic-master\conf

Linuxの場合

/var/opt/OV/nmsas/traffic-master/conf

 i. nnm.extended.propertiesファイルで、com.hp.ov.nms.spi.trafficmaster.Nnm.perfspidatapathプロパティをnnmenableperfspi.ovplスクリプトで表示され た値に設定します。 nnmenableperfspi.ovplスクリプトでは、NNMiシステムの(%NnmDataDir%\logまたは /var/opt/0V/logディレクトリにある)nnmenableperfspi\_log.txtファイルのすべての詳細 情報が記録されます。この情報は参照用として使用できます。

デフォルト値は次のとおりです。

Windowsの場合:%HA\_MOUNT\_POINT%\NNM\dataDir\shared\perfSpi\datafiles

Linuxの場合:\$HA\_MOUNT\_POINT/NNM/dataDir/shared/perfSpi/datafiles

- j. マスターコレクターがHAクラスタに存在するときに、PKI認証を使用するようにNNM iSPI Performance for Trafficを設定しない場合は手順pに進みます。
- k. マスターコレクターがHAクラスタに存在する場合に、PKI認証を使用するようにNNM iSPI Performance for Trafficを設定するには、セカンダリ(パッシブ)サーバーで必要な設定の変更 を行う必要があります。
- HA設定を使用するマスターコレクターでは、変更を行うときにマスターコレクターシステムを停止し、再起動する必要がある場合、nmstrafficmasterstop.ovplおよびnmstrafficmasterstart.ovplコマンドを実行する前にパッシブノードをメインテナンスモードにする必要があります。
- m. 以下のディレクトリに移動します。 Windowsの場合

%nnmdatadir%\nmsas\traffic-master\conf

Linuxの場合

/var/opt/OV/nmsas/traffic-master/conf

- n. テキストエディターでnms-auth-config.xmlファイルを開きます。
- o. マスターコレクターでnms-auth-config.xmlファイルを変更してPKI認証を有効にします。必要な変更に関する詳細については、『HP Network Node Managerデプロイメントリファレンス』の「PKI(X.509証明書認証)のNNMiの設定」セクションを参照してください。

**注**: iSPI nms-auth-config.xmlファイルを修正して、NNMi管理サーバーのnms-authconfig.xmlファイルの変更と一致させます。

p. 以下のコマンドを実行して、HAクラスタの下で実行されるようにセカンダリノードのマスターコレクターを設定します。
 Windowsの場合

%NnmInstallDir%\misc\nnm\ha\nnmhaconfigure.ovpl NNM -addon TRAFFIC

Linux の場合

/opt/OV/misc/nnm/ha/nnmhaconfigure.ovpl NNM -addon TRAFFIC

HAクラスタの各パッシブノードの設定
 HAクラスタの各パッシブノードで手順4を繰り返します。

# HAクラスタ環境からのNNM iSPI Performance for Trafficの設定解除

HAクラスター環境からNNM iSPI Performance for Trafficノードを削除するには、NNM iSPI Performance for Trafficマスターコレクターの当該インスタンスのHA設定を解除する必要があります。 その後、NNM iSPI Performance for Trafficマスターコレクターの当該インスタンスをスタンドアロンシス テムとして実行するか、当該ノードからNNM iSPI Performance for Trafficマスターコレクターをアンイン ストールします。

NNM iSPI Performance for Trafficの高信頼性向け設定を維持するには、NNM iSPI Performance for Trafficマスターコレクターがアクティブに実行されている1つのノードと、最低1つのNNM iSPI Performance for TrafficマスターコレクターノードがHAクラスタに含まれている必要があります。

HAクラスタからNNM iSPI Performance for Trafficマスターコレクターを完全に削除する場合は、クラスタ内のすべてのノードでHA機能の設定を解除します。

HAクラスタ環境からNNM iSPI Performance for Trafficを完全に設定解除するには、以下の手順を 実行します。

1. HAクラスター内でアクティブなノードを確認します。任意のノードで、以下のコマンドを実行します。

Windowsの場合

%NNMInstallDir%\traffic-master\misc\nnm\ha\nnmhaclusterinfo.ovpl -group <リ ソースグループ> -activeNodeまたは%TrafficInstallDir%\trafficmaster\misc\nnm\ha\nnmhaclusterinfo.ovpl -group <リソースグループ> -activeNode

### Linuxの場合

/opt/OV/misc/nnm/ha/nnmhaclusterinfo.ovpl -group <リソースグループ> -activeNode

### 2. 各 パッシブノードで、HAクラスタ環境からNNMiを設定解除します。

%NnmInstallDir%\traffic-master\misc\nnm\ha\nnmhaunconfigure.ovpl TRAFFIC <リ ソースグループ>または%TrafficInstallDir%\trafficmaster\misc\nnm\ha\nnmhaunconfigure.ovpl TRAFFIC <リソースグループ>

/opt/OV/misc/nnm/ha/nnmhaunconfigure.ovpl TRAFFIC <リソースグループ>

このコマンドにより、共有 ディスクへのアクセス権 は削除されますが、ディスクグループまたはボリュー ムグループは設定解除されません。 3. 各パッシブノードで、リソースのグループ固有ファイルを削除します。 以下のディレクトリのすべてのファイルを削除します。

### Windowsの場合

%NnmInstallDir%\traffic-master\hacluster\<リソースグループ>\また は%TrafficInstallDir%\traffic-master\hacluster\<リソースグループ>\

### Linuxの場合

/opt/OV/traffic-master/hacluster/<リソースグループ>

アクティブノードで、次のメンテナンスファイルを作成して、HAリソースグループのモニタリングを無効化します。
 %NnmInstallDir%\traffic-master\hacluster\<リソースグループ>\maintenanceまた

は%TrafficInstallDir%\traffic-master\hacluster\<リソースグループ>\maintenance

/opt/OV/hacluster/<リソースグループ>/maintenance

これらのファイルは空でもかまいません。

5. 以下のコマンドを使用してトラフィックマスターコレクターを停止します。

nmstrafficmasterstop.ovpl --HA

データの破損を防ぐため、共有ディスクにアクセス中のTrafficマスターコレクターのインスタンスが存在していないことを確認してください。

- 6. アクティブノードで次のコマンドを実行します。 nnmhadisk.ovpl TRAFFIC -from <マウントポイント>
- 7. 共有 ディスクからすべてのファイルを削除します。
- 8. メンテナンスファイルを削除します。

### Windowsの場合

del %NnmDataDir%\hacluster\<リソースグループ>\maintenanceまたはdel %TrafficDataDir%\hacluster\<リソースグループ>\maintenance

### Linuxの場合

rm -rf /opt/OV/hacluster/<リソースグループ>/maintenance

9. アクティブノードで、NNM iSPI Performance for TrafficマスターコレクターHAリソースグループを停止します。

Windowsの場合

%NnmInstallDir%\traffic-master\misc\nnm\ha\nnmhastoprg.ovpl TRAFFIC <リソースグ ループ>または%TrafficInstallDir%\traffic-master\misc\nnm\ha\nnmhastoprg.ovpl TRAFFIC <リソースグループ>

### Linuxの場合

/opt/OV/misc/nnm/ha/nnmhastoprg.ovpl TRAFFIC <リソースグループ>

10. アクティブノードで、HAクラスタからNNM iSPI Performance for Trafficを設定解除します。

### Windowsの場合

%NnmInstallDir%\traffic-master\misc\nnm\ha\nnmhaunconfigure.ovpl TRAFFIC <リ ソースグループ>または%TrafficInstallDir%\trafficmaster\misc\nnm\ha\nnmhaunconfigure.ovpl TRAFFIC <リソースグループ>

### Linuxの場合

/opt/OV/misc/nnm/ha/nnmhaunconfigure.ovpl TRAFFIC <リソースグループ>

このコマンド により、共有 ディスクへのアクセス権 は削除されますが、ディスクグループまたはボリュー ムグループは設定解除されません。

11. アクティブノードで、リソースのグループ固有ファイルを削除します。

以下のディレクトリのすべてのファイルを削除します。

### Windowsの場合

%NnmDataDir%\nmsas\traffic-master\hacluster\<リソースグループ>\また は%TrafficDataDir%\nmsas\traffic-master\hacluster\<リソースグループ>\

### Linuxの場合

/var/opt/OV/hacluster/<リソースグループ>/

- 12. 共有ディスクをアンマウントします。
  - 将来、NNM iSPI Performance for Traffic HAクラスタを再設定する必要がある場合は、ディスクを現在の状態のまま保持しておきます。
  - ・ディスクを別の用途に使用する必要がある場合は、保持するデータをすべてコピーしてから(次の手順を参照)、お使いのHA製品のコマンドを使用してディスクグループおよびボリュームグループを設定解除します。
- 13. HAからすべてのノードを設定解除したら、以下のファイルを修正して、マスターコレクターホスト名 を仮想 IPからノードの実ホスト名に変更します。

Windowsの場合

%NnmDataDir%\shared\traffic-master\conf\nnm.extended.propertiesまた lt%TrafficDataDir%\shared\traffic-master\conf\nnm.extended.properties

### Linux の場合

/var/opt/OV/shared/traffic-master/conf/nnm.extended.properties

- 14. アドオンマスターコレクターについて、以下の2つのパラメーターを変更します。
  - com.hp.ov.nms.spi.traffic-master.spi.hostname=<ローカルホストのFQDN>
  - com.hp.ov.nms.spi.traffic-master.Nnm.hostname=<NNMサーバーのFQDN>

スタンドアロンマスターコレクターについて、以下のパラメーターを変更します。

- com.hp.ov.nms.spi.traffic-master.spi.hostname=<ローカルホストのFQDN>
- com.hp.ov.nms.spi.traffic-master.Nnm.hostname=<NNMサーバーのFQDN>
- 15. 以下のコマンドを使用してマスターコレクターを開始します。 nmstrafficmasterstart.ovpl

# NNMi HAクラスターからのNNM iSPI Performance for Trafficの設定解除

共存する場所の設定において、HAクラスター環境からNNM iSPI Performance for Trafficを完全に 設定解除するには、以下の手順を実行します。

1. HAクラスター内でアクティブなノードを確認します。任意のノードで、以下のコマンドを実行します。

Windowsの場合:

%NnmInstallDir%\misc\nnm\ha\nnmhaclusterinfo.ovpl -group <リソースグループ> activeNode

Linuxの場合:

\$NnmInstallDir/misc/nnm/ha/nnmhaclusterinfo.ovpl -group <リソースグループ> - activeNode

2. 各パッシブノードで、HAクラスタ環境からNNM iSPI Performance for Trafficアドオンを設定解除 します。設定解除するには、以下のコマンドを実行します。

Windowsの場合:

%NnmInstallDir%\misc\nnm\ha\nnmhaunconfigure.ovpl NNM -addon TRAFFIC

Linuxの場合:

\$NnmInstallDir/misc/nnm/ha/nnmhaunconfigure.ovpl NNM -addon TRAFFIC

3. すべてのクラスターパッシブノードでNNM iSPI Performance for Trafficアドオンが未設定であること を検証します。検証するには、以下のコマンドを実行します。

Windowsの場合:

%NnmInstallDir%\misc\nnm\ha\nnmhaclusterinfo.ovpl -config NNM -get NNM\_ADD\_ ON\_PRODUCTS

### Linuxの場合:

\$NnmInstallDir/misc/nnm/ha/nnmhaclusterinfo.ovpl -config NNM -get NNM\_ADD\_ON\_
PRODUCTS

NNM iSPI Performance for Trafficアドオンが設定されているパッシブクラスターノードが出力結果 に存在する場合は、該当ノードで手順2を繰り返します。

4. これでアクティブノード上のHAクラスターからNNM iSPI Performance for Trafficを設定解除できる ようになりました。設定解除するには、以下のコマンドを実行します。

Windowsの場合:

%NnmInstallDir%\misc\nnm\ha\nnmhaunconfigure.ovpl NNM -addon TRAFFIC

Linuxの場合:

\$NnmInstallDir/misc/nnm/ha/nnmhaunconfigure.ovpl NNM -addon TRAFFIC

5. NNMiがアクティブノードで実行されていることを確認します。

# HAでのNNM iSPI Performance for Trafficマスターコ レクターのパッチ適用

このセクションでは、マスターコレクターがHAで設定されている場合に、NNM iSPI Performance for Trafficマスターコレクターパッチをインストールおよびアンインストールするために必要な手順について説明します。このセクションで説明する手順は、「HAインストール環境」(34ページ)に記載される両方のオプションに適用できます。

### HAにマスターコレクターパッチを適用するための前提条件

マスターコレクターパッチのインストールプロセスを開始する前に、以下の前提条件を満たしていることを確認してください。

- NNMi、NNM iSPI Performance for Metrics、NNMi Extension for iSPI Performance for Trafficお よびNNM iSPI Performance for Trafficリーフコレクターを利用可能な最新バージョンにアップグレー ドする必要があります。
- プライマリマスターコレクターノードがアクティブノードとして設定されていることを確認します。

パッチをアクティブマスターコレクターにインストールする前に各パッシブマスターコレクターにパッチをインストールする必要があります。

# HAでのマスターコレクターの適用

マスターコレクターパッチをインストールするには、次の手順をこの順序どおりに実行します。

- 1. 「パッシブマスターコレクターにマスターコレクターパッチをインストールする」(44ページ)
- 2. 「アクティブマスターコレクターにマスターコレクターパッチをインストールする」(45ページ)
- 3. 「HAでパッシブマスターコレクターを再設定する」(47ページ)

### パッシブマスターコレクターにマスターコレクターパッチをインストール する

パッシブマスターコレクターにマスターコレクターパッチをインストールするには、以下の手順を実行します。

各パッシブマスターコレクターで以下のファイルを作成して、HAクラスタをメンテナンスモードに移行します。
 Windowsの場合

%NnmDataDir%\nmsas\traffic-master\hacluster\<リソースグループ>\maintenanceまた は%TrafficDataDir%\nmsas\traffic-master\hacluster\<リソースグループ>\maintenance

%NnmDataDir%\nmsas\traffic-master\hacluster\<リソースグループ>\maint\_NNMまた は%TrafficDataDir%\nmsas\traffic-master\hacluster\<リソースグループ>\maint\_NNM

### Linuxの場合

/var/opt/OV/hacluster/<リソースグループ>/maintenance

/var/opt/OV/hacluster/<リソースグループ>/maint\_NNM

- 2. 各パッシブマスターコレクターに管理者(Windows)またはroot(Linux)としてログオンします。
- 3. 以下のコマンドを実行して、HAクラスタからマスターコレクターを一時的に削除します。 Windowsの場合
  - NNMiとマスターコレクターを同じクラスタにインストールする %NnmInstallDir%\misc\nnm\ha\nnmhaunconfigure.ovpl NNM -addon TRAFFIC

**注**: NNMiとマスターコレクターが同一のクラスタに存在する場合は、以下のコマンドにより、リストにパッシブマスターコレクターが表示されないことを確認します。

%NnmInstallDir%\misc\nnm\ha\nnmhaclusterinfo.ovpl -config NNM -get NNM\_ ADD\_ON\_PRODUCTS

スタンドアロンHAクラスタのマスターコレクター
 %TrafficInstallDir%\misc\nnm\ha\nnmhaunconfigure.ovpl TRAFFIC <リソースグループ>

**注:** マスターコレクターがスタンドアロンHAクラスタにインストールされている場合は、以下のコマンドにより、リストにパッシブマスターコレクターが表示されないことを確認します。

%TrafficInstallDir%\misc\nnm\ha\nnmhaclusterinfo.ovpl -group <リソースグ ループ> -nodes

### Linux の場合

 NNMiとマスターコレクターを同じクラスタにインストールする /opt/OV/misc/nnm/ha/nnmhaunconfigure.ovpl NNM -addon TRAFFIC

**注**: NNMiとマスターコレクターが同 ー のクラスタに存 在 する場 合 は、以 下 のコマンド により、リスト にパッシブマスターコレクターが表 示 されないことを確 認します。

/opt/OV/misc/nnm/ha/nnmhaclusterinfo.ovpl -config NNM -get NNM\_ADD\_ON\_
PRODUCTS

 スタンドアロンHAクラスタのマスターコレクター /opt/OV/misc/nnm/ha/nnmhaunconfigure.ovpl TRAFFIC <リソースグループ>

**注**: マスターコレクターがスタンドアロンHAクラスタにインストールされている場合は、以下のコマンドにより、リストにパッシブマスターコレクターが表示されないことを確認します。

/opt/OV/misc/nnm/ha/nnmhaclusterinfo.ovpl -group <リソースグループ> -nodes

4. パッチテキストの説明に従ってマスターコレクターパッチを適用します。

**注:** このパッチがアクティブマスターコレクターにインストールされるまで、このパッシブマスターコレクターでHAを再設定しないでください。

### アクティブマスターコレクターにマスターコレクターパッチをインストー ルする

1. アクティブマスターコレクターにマスターコレクターパッチをインストールするには、以下の手順を実行します。

# アクティブマスターコレクターで以下のファイルを作成して、HAクラスタをメンテナンスモードに移行します。 Windowsの場合

%NnmDataDir%\nmsas\traffic-master\hacluster\<リソースグループ>\maintenanceまた は%TrafficDataDir%\nmsas\traffic-master\hacluster\<リソースグループ>\maintenance

%NnmDataDir%\nmsas\traffic-master\hacluster\<リソースグループ>\maint\_NNMまた は%TrafficDataDir%\nmsas\traffic-master\hacluster\<リソースグループ>\maint\_NNM

### Linuxの場合

/var/opt/OV/hacluster/<リソースグループ>/maintenance

/var/opt/OV/hacluster/<リソースグループ>/maint\_NNM

# 以下のコマンドを実行して、アクティブマスターコレクターでマスターコレクタープロセスを停止します。 Windowsの場合

%NnmInstallDir%\traffic-master\bin\nmstrafficmasterstop.ovpl --HAまた は%TrafficInstallDir%\traffic-master\bin\nmstrafficmasterstop.ovpl --HA

%NnmInstallDir%\nonOV\traffic-master\bin\nmstrafficmasterstop.ovpl --HAまた は%TrafficInstallDir%\traffic-master\bin\nmstrafficmasterstop.ovpl --HA

### Linuxの場合

/opt/OV/traffic-master/bin/nmstrafficmasterstop.ovpl --HA

/opt/OV/nonOV/traffic-master/bin/nmstrafficmasterstop.ovpl --HA

4. パッチテキストの説明に従ってマスターコレクターパッチをインストールします。

**注:** アクティブマスターコレクターでHAを設定しないでください。

5. 以下のコマンドを実行して、アクティブマスターコレクターでマスターコレクタープロセスを開始しま す。 Windowsの場合

%NnmInstallDir%\traffic-master\bin\nmstrafficmasterstart.ovpl --HAまた は%TrafficInstallDir%\traffic-master\bin\nmstrafficmasterstart.ovpl --HA

%NnmInstallDir%\nonOV\traffic-master\bin\nmstrafficmasterstart.ovpl --HAまた は%TrafficInstallDir%\nonOV\traffic-master\bin\nmstrafficmasterstart.ovpl --HA

### Linuxの場合

/opt/OV/traffic-master/bin/nmstrafficmasterstart.ovpl --HA

/opt/OV/nonOV/traffic-master/bin/nmstrafficmasterstart.ovpl --HA

### HAでパッシブマスターコレクターを再設定する

HAでパッシブマスターコレクターを再設定するには、以下の手順を実行します。

- 1. パッシブマスターコレクターごとに、以下のコマンドを実行してHAを再設定します。 Windowsの場合
  - NNMiとマスターコレクターを同じクラスタにインストールする %NnmInstallDir%\misc\nnm\ha\nnmhaconfigure.ovpl NNM -addon TRAFFIC

**注**: NNMiとマスターコレクターが同一のクラスタに存在する場合は、以下のコマンドにより、リストにパッシブマスターコレクターが表示されることを確認します。

%NnmInstallDir%\misc\nnm\ha\nnmhaclusterinfo.ovpl -config NNM -get NNM\_ ADD\_ON\_PRODUCTS

スタンドアロンHAクラスタのマスターコレクター
 %TrafficInstallDir%\misc\nnm\ha\nnmhaconfigure.ovpl TRAFFIC

**注:** マスターコレクターがスタンドアロンHAクラスタにインストールされている場合は、以下のコマンドにより、リストにパッシブマスターコレクターが表示されることを確認します。

%TrafficInstallDir%\misc\nnm\ha\nnmhaclusterinfo.ovpl -group <リソースグ ループ> -nodes

### Linuxの場合

 NNMiとマスターコレクターを同じクラスタにインストールする /opt/OV/misc/nnm/ha/nnmhaconfigure.ovpl NNM -addon TRAFFIC

**注**: NNMiとマスターコレクターが同一のクラスタに存在する場合は、以下のコマンドにより、リストにパッシブマスターコレクターが表示されることを確認します。

/opt/OV/misc/nnm/ha/nnmhaclusterinfo.ovpl -config NNM -get NNM\_ADD\_ON\_
PRODUCTS

 スタンドアロンHAクラスタのマスターコレクター /opt/0V/misc/nnm/ha/nnmhaconfigure.ovpl TRAFFIC

**注**: マスターコレクターがスタンドアロンHAクラスタにインストールされている場合は、以下のコマンドにより、リストにパッシブマスターコレクターが表示されることを確認します。

/opt/OV/misc/nnm/ha/nnmhaclusterinfo.ovpl -group <リソースグループ> -nodes

2. 以下のファイルを削除して、パッシブマスターコレクターをメンテナンスモードから削除します。 Windowsの場合

%NnmDataDir%\nmsas\traffic-master\hacluster\<リソースグループ>\maintenanceまた は%TrafficDataDir%\nmsas\traffic-master\hacluster\<リソースグループ>\maintenance

%NnmDataDir%\nmsas\traffic-master\hacluster\<リソースグループ>\maint\_NNMまた は%TrafficDataDir%\nmsas\traffic-master\hacluster\<リソースグループ>\maint\_NNM

### Linuxの場合

/var/opt/OV/hacluster/<リソースグループ>/maintenance

/var/opt/OV/hacluster/<リソースグループ>/maint\_NNM

3. 以下のファイルを削除して、アクティブマスターコレクターをメンテナンスモードから削除します。 Windowsの場合

%NnmDataDir%\nmsas\traffic-master\hacluster\<リソースグループ>\maintenanceまた は%TrafficDataDir%\nmsas\traffic-master\hacluster\<リソースグループ>\maintenance

%NnmDataDir%\nmsas\traffic-master\hacluster\<リソースグループ>\maint\_NNMまた は%TrafficDataDir%\nmsas\traffic-master\hacluster\<リソースグループ>\maint\_NNM

### Linuxの場合

/var/opt/OV/hacluster/<リソースグループ>/maintenance

/var/opt/OV/hacluster/<リソースグループ>/maint\_NNM

### HAでマスターコレクターパッチをアンインストールする

マスターコレクターパッチをアンインストールするには、次の手順をこの順序どおりに実行します。

- 1. 「パッシブマスターコレクターからマスターコレクターパッチをアンインストールする」(48ページ)
- 2. 「アクティブマスターコレクターからマスターコレクターパッチをアンインストールする」(50ページ)
- 3. 「HAでパッシブマスターコレクターを再設定する」(51ページ)

### パッシブマスターコレクターからマスターコレクターパッチをアンインス トールする

パッシブマスターコレクターからマスターコレクターパッチをアンインストールするには、以下の手順を実行します。

各パッシブマスターコレクターで以下のファイルを作成して、HAクラスタをメンテナンスモードに移行します。
 Windowsの場合

%NnmDataDir%\nmsas\traffic-master\hacluster\<リソースグループ>\maintenanceまた は%TrafficDataDir%\nmsas\traffic-master\hacluster\<リソースグループ>\maintenance

%NnmDataDir%\nmsas\traffic-master\hacluster\<リソースグループ>\maint\_NNMまた は%TrafficDataDir%\nmsas\traffic-master\hacluster\<リソースグループ>\maint\_NNM

### Linuxの場合

/var/opt/OV/hacluster/<リソースグループ>/maintenance

/var/opt/OV/hacluster/<リソースグループ>/maint\_NNM

- 2. 各パッシブマスターコレクターに管理者(Windows)またはroot(Linux)としてログオンします。
- 3. 以下のコマンドを実行して、HAクラスタからマスターコレクターを一時的に削除します。 Windowsの場合
  - NNMiとマスターコレクターを同じクラスタにインストールする %NnmInstallDir%\misc\nnm\ha\nnmhaunconfigure.ovpl NNM -addon TRAFFIC

**注**: NNMiとマスターコレクターが同一のクラスタに存在する場合は、以下のコマンドにより、リストにパッシブマスターコレクターが表示されないことを確認します。

%NnmInstallDir%\misc\nnm\ha\nnmhaclusterinfo.ovpl -config NNM -get NNM\_ ADD\_ON\_PRODUCTS

### スタンドアロンHAクラスタのマスターコレクター

%TrafficInstallDir%\misc\nnm\ha\nnmhaunconfigure.ovpl TRAFFIC <リソースグルー プ>

**注:** マスターコレクターがスタンドアロンHAクラスタにインストールされている場合は、以下のコマンドにより、リストにパッシブマスターコレクターが表示されないことを確認します。

%TrafficInstallDir%\misc\nnm\ha\nnmhaclusterinfo.ovpl -group <UV— $\chi$ / $\mu$ - $\chi$ / $\eta$  -nodes

### Linuxの場合

 NNMiとマスターコレクターを同じクラスタにインストールする /opt/OV/misc/nnm/ha/nnmhaunconfigure.ovpl NNM -addon TRAFFIC

**注**: NNMiとマスターコレクターが同一のクラスタに存在する場合は、以下のコマンドにより、リストにパッシブマスターコレクターが表示されないことを確認します。

/opt/OV/misc/nnm/ha/nnmhaclusterinfo.ovpl -config NNM -get NNM\_ADD\_ON\_ PRODUCTS

 スタンドアロンHAクラスタのマスターコレクター /opt/OV/misc/nnm/ha/nnmhaunconfigure.ovpl TRAFFIC <リソースグループ>

**注:** マスターコレクターがスタンドアロンHAクラスタにインストールされている場合は、以下のコマンドにより、リストにパッシブマスターコレクターが表示されないことを確認します。

/opt/OV/misc/nnm/ha/nnmhaclusterinfo.ovpl -group <リソースグループ> -nodes

4. パッチテキストの説明に従ってマスターコレクターパッチをアンインストールします。

**注:** パッチが正常にアンインストールされるまで、このパッシブマスターコレクターでHAを再設定しないでください。

### アクティブマスターコレクターからマスターコレクターパッチをアンイン ストールする

アクティブマスターコレクターからマスターコレクターパッチをアンインストールするには、以下の手順を実行します。

アクティブマスターコレクターで以下のファイルを作成して、HAクラスタをメンテナンスモードに移行します。
 Windowsの場合

%NnmDataDir%\nmsas\traffic-master\hacluster\<リソースグループ>\maintenanceまた は%TrafficDataDir%\nmsas\traffic-master\hacluster\<リソースグループ>\maintenance

%NnmDataDir%\nmsas\traffic-master\hacluster\<リソースグループ>\maint\_NNMまた は%TrafficDataDir%\nmsas\traffic-master\hacluster\<リソースグループ>\maint\_NNM

### Linuxの場合

/var/opt/OV/hacluster/<リソースグループ>/maintenance

/var/opt/OV/hacluster/<リソースグループ>/maint\_NNM

# 以下のコマンドを実行して、アクティブマスターコレクターでマスターコレクタープロセスを停止します。 Windowsの場合

%NnmInstallDir%\traffic-master\bin\nmstrafficmasterstop.ovpl --HAまた は%TrafficInstallDir%\traffic-master\bin\nmstrafficmasterstop.ovpl --HA %NnmInstallDir%\nonOV\traffic-master\bin\nmstrafficmasterstop.ovpl --HAまた は%TrafficInstallDir%\nonOV\traffic-master\bin\nmstrafficmasterstop.ovpl --HA

### Linuxの場合

/opt/OV/traffic-master/bin/nmstrafficmasterstop.ovpl --HA

/opt/OV/nonOV/traffic-master/bin/nmstrafficmasterstop.ovpl --HA

3. パッチテキストの説明に従ってマスターコレクターパッチをアンインストールします。

**注:** アクティブマスターコレクターでHAを設定しないでください。

以下のコマンドを実行して、アクティブマスターコレクターでマスターコレクタープロセスを開始します。
 Windowsの場合

%NnmInstallDir%\traffic-master\bin\nmstrafficmasterstart.ovpl --HAまた は%TrafficInstallDir%\traffic-master\bin\nmstrafficmasterstart.ovpl --HA

%NnmInstallDir%\nonOV\traffic-master\bin\nmstrafficmasterstart.ovpl --HAまた は%TrafficInstallDir%\nonOV\traffic-master\bin\nmstrafficmasterstart.ovpl --HA

### Linuxの場合

/opt/OV/traffic-master/bin/nmstrafficmasterstart.ovpl --HA

/opt/OV/nonOV/traffic-master/bin/nmstrafficmasterstart.ovpl --HA

### HAでパッシブマスターコレクターを再設定する

- 1. HAでパッシブマスターコレクターを再設定するには、以下の手順を実行します。
- 2. パッシブマスターコレクターごとに、以下のコマンドを実行してHAを再設定します。 Windowsの場合
  - NNMiとマスターコレクターを同じクラスタにインストールする %NnmInstallDir%\misc\nnm\ha\nnmhaconfigure.ovpl NNM -addon TRAFFIC

**注**: NNMiとマスターコレクターが同一のクラスタに存在する場合は、以下のコマンドにより、リストにパッシブマスターコレクターが表示されることを確認します。

%NnmInstallDir%\misc\nnm\ha\nnmhaclusterinfo.ovpl -config NNM -get NNM\_ ADD\_ON\_PRODUCTS スタンドアロンHAクラスタのマスターコレクター
 %TrafficInstallDir%\misc\nnm\ha\nnmhaconfigure.ovpl TRAFFIC

**注**: マスターコレクターがスタンドアロンHAクラスタにインストールされている場合は、以下のコマンドにより、リストにパッシブマスターコレクターが表示されることを確認します。

%TrafficInstallDir%\misc\nnm\ha\nnmhaclusterinfo.ovpl -group <リソースグ ループ> -nodes

### Linuxの場合

 NNMiとマスターコレクターを同じクラスタにインストールする /opt/OV/misc/nnm/ha/nnmhaconfigure.ovpl NNM -addon TRAFFIC

**注:** NNMiとマスターコレクターが同 ー のクラスタに存 在 する場 合 は、以 下 のコマンド により、リスト にパッシブマスターコレクターが表 示 されることを確 認します。

/opt/OV/misc/nnm/ha/nnmhaclusterinfo.ovpl -config NNM -get NNM\_ADD\_ON\_
PRODUCTS

 スタンドアロンHAクラスタのマスターコレクター /opt/OV/misc/nnm/ha/nnmhaconfigure.ovpl TRAFFIC

**注**: マスターコレクターがスタンドアロンHAクラスタにインストールされている場合は、以下のコマンドにより、リストにパッシブマスターコレクターが表示されることを確認します。

/opt/OV/misc/nnm/ha/nnmhaclusterinfo.ovpl -group <リソースグループ> -nodes

### 3. 以下のファイルを削除して、パッシブマスターコレクターをメンテナンスモードから削除します。 Windowsの場合

%NnmDataDir%\nmsas\traffic-master\hacluster\<リソースグループ>\maintenanceまた は%TrafficDataDir%\nmsas\traffic-master\hacluster\<リソースグループ>\maintenance

%NnmDataDir%\nmsas\traffic-master\hacluster\<リソースグループ>\maint\_NNMまた は%TrafficDataDir%\nmsas\traffic-master\hacluster\<リソースグループ>\maint\_NNM

### Linux の場合

/var/opt/OV/hacluster/<リソースグループ>/maintenance

/var/opt/OV/hacluster/<リソースグループ>/maint\_NNM

4. 以下のファイルを削除して、アクティブマスターコレクターをメンテナンスモードから削除します。 Windowsの場合 %NnmDataDir%\nmsas\traffic-master\hacluster\<リソースグループ>\maintenanceまた は%TrafficDataDir%\nmsas\traffic-master\hacluster\<リソースグループ>\maintenance

%NnmDataDir%\nmsas\traffic-master\hacluster\<リソースグループ>\maint\_NNMまた は%TrafficDataDir%\nmsas\traffic-master\hacluster\<リソースグループ>\maint\_NNM

### Linuxの場合

/var/opt/OV/hacluster/<リソースグループ>/maintenance

/var/opt/OV/hacluster/<リソースグループ>/maint\_NNM

# 第7章:アプリケーションフェイルオーバー環境でのNNM iSPI Performance for Trafficのデプロイ

# メント

NNM iSPI Performance for Trafficでは、アプリケーションフェイルオーバーをサポートするように設定できません。ただし、NNMiがアプリケーションフェイルオーバー環境にインストールされている環境に存在することはできます。アプリケーションフェイルオーバー用にNNMiが設定されている場合、NNM iSPI Performance for TrafficマスターコレクターはプライマリNNMi管理サーバーに接続しようとします。マスターコレクターは、プライマリNNMi管理サーバーに接続できない場合、nnm.extended.propertiesファイルに指定されている資格情報を使用してセカンダリNNMi管理サーバーに接続しようとします。

以下のデプロイメント設定がサポートされています。

- NNMiが2つの異なるシステムのプライマリまたはセカンダリインスタンスとしてアプリケーションフェイル オーバー環境にインストールされる。
- NNM iSPI Performance for Trafficマスターコレクターおよびリーフコレクターが共存場所でない個別のシステムにインストールされる。
- NNMi Extension for iSPI Performance for Trafficはプライマリとセカンダリの両方のNNMi管理サー バーにインストールする必要があります。
- マスターコレクターは、プライマリとセカンダリの両方のNNMi管理サーバーで以下をポイントするよう に設定する必要があります。
  - NNMiインスタンス(物理FQDNを提供)
  - HAシステムのNNM iSPI Performance for Metrics データファイルフォルダーが共有されているネットワーク共有ドライブ。

# アプリケーションフェイルオーバーのNNM iSPI Performance for Trafficの設定

NNM iSPI Performance for Trafficをインストールする前またはNNM iSPI Performance for Trafficをインストールした後に、マスターコレクターシステムのプライマリおよびセカンダリNNMi管理サーバーの詳細を指定することで、フェイルオーバー用にNNMiを設定することができます。

シナリオ1:アプリケーションフェイルオーバー用にNNMiを設定した後にNNM iSPI Performance for Trafficをインストールする場合

アプリケーションフェイルオーバー用にNNMiを設定した後にNNM iSPI Performance for Trafficをインストールする場合は、以下の手順を実行します。

- NNMi Extension for iSPI Performance for Trafficをプライマリとセカンダリの両方のNNMi管理 サーバーにインストールします。 セカンダリNNMi管理サーバーにNNMi Extension for iSPI Performance for Trafficをインストール するには、プライマリNNMi管理サーバーで提供されているマスターコレクター FQDNを使用する必要があります。
- 2. マスターコレクターをインストールし、プライマリとセカンダリの両方のNNMi管理サーバーの詳細を 指定します。

**注:** マスターコレクターとNNMi管理サーバー間のセキュア通信 (HTTPS)を有効にするには、「セキュリティの有効化」(21ページ)を参照してください。

シナリオ2:NNMiおよびNNM iSPI Performance for Trafficをインストールした後にアプリケーションフェ イルオーバー用にNNMiを設定する場合

アプリケーションフェイルオーバー用にNNMiを設定する前にNNM iSPI Performance for Trafficをインストールする場合、アプリケーションフェイルオーバー用にNNMiを設定した後に以下の手順を実行します。

- セカンダリNNMi管理サーバーにNNMi Extension for iSPI Performance for Trafficをインストール します。 セカンダリNNMi管理サーバーにNNMi Extension for iSPI Performance for Trafficをインストール するには、プライマリNNMi管理サーバーで提供されているマスターコレクター FQDNを使用する必 要があります。
- 2. マスターコレクターシステムにログオンします。
- 以下のコマンドを実行してマスターコレクタープロセスを停止します。
   Windowsの場合
   %NnmInstallDir%\traffic-master\bin\nmstrafficmasterstop.ovplまた は%TrafficInstallDir%\traffic-master\bin\nmstrafficmasterstop.ovpl

Linuxの場合 /opt/OV/traffic-master/bin/nmstrafficmasterstop.ovpl

 以下のディレクトリに移動します。 Windowsの場合 %NnmDataDir%\nmsas\traffic-master\conf

Linuxの場合 /var/opt/OV/nmsas/traffic-master/conf

- 5. テキストエディターを使用してnnm.extended.propertiesファイルを開きます。
- com.hp.ov.nms.spi.traffic-master.Nnm.secondary.hostnameプロパティをセカンダリNNMi 管理サーバーのFQDNに設定します。

- 7. 以下のプロパティを変更します。
  - com.hp.ov.nms.spi.traffic-master.Nnm.secondary.portプロパティをマスターコレクターのHTTPポート番号に変更します。デフォルトHTTPポート番号は12080です。
  - com.hp.ov.nms.spi.traffic-master.Nnm.secondary.isSecureの値を com.hp.ov.nms.spi.traffic-master.spi.isSecureプロパティの設定値に設定します。
  - com.hp.ov.nms.spi.traffic-master.Nnm.secondary.presentプロパティをtrueに設定します。このプロパティをtrueに設定することで、NNMi管理サーバーがアプリケーションフェイルオーバー用に設定されていることを示します。
  - com.hp.ov.nms.spi.traffic-master.Nnm.secondary.protocolプロパティの値を com.hp.ov.nms.spi.traffic-master.Nnm.protocolプロパティの設定値に設定します。

**注:** マスターコレクターとNNMi管理サーバー間のセキュア通信 (HTTPS)を有効にするには、「セキュリティの有効化」(21ページ)を参照してください。

- com.hp.ov.nms.spi.traffic-master.Nnm.secondary.usernameプロパティを com.hp.ov.nms.spi.traffic-master.Nnm.usernameプロパティで指定されているWSクライ アントユーザー名に設定します。プライマリNNMi管理サーバーで作成したユーザーと同じよう に、セカンダリNNMi管理サーバーでユーザー(同じユーザー名とパスワードを使用して)を作成 します。
- com.hp.ov.nms.spi.traffic-master.Nnm.secondary.https.portプロパティを
   com.hp.ov.nms.spi.traffic-master.Nnm.https.portプロパティで設定したNNMi管理
   サーバーのHTTPSポート番号に設定します。デフォルトのHTTPSポート番号は443です。
- com.hp.ov.nms.spi.traffic-master.Nnm.secondary.perfspidatapathプロパティをセカンダリNNMi管理サーバーのデータパス共有フォルダーに設定します。
- com.hp.ov.nms.spi.traffic-master.Nnm.secondary.jndi.portプロパティを
   com.hp.ov.nms.spi.traffic-master.Nnm.jndi.portプロパティで設定したNNMi管理
   サーバーのJNDIポート番号に設定します。デフォルトJNDIポート番号は1099です。
- 8. ファイルを保存して閉じます。

```
    以下のコマンドを実行して、com.hp.ov.nms.spi.traffic-
master.Nnm.secondary.passwordプロパティをcom.hp.ov.nms.spi.traffic-
master.Nnm.passwordプロパティで入力した暗号化パスワードに設定します。
Windowsの場合
%NnmInstallDir%\traffic-master\bin\encrypttrafficpassword.ovpl --nnmEncrypt=<
セカンダリのwsユーザーのパスワード文字列> --secondaryまたは
%TrafficInstallDir%\traffic-master\bin\encrypttrafficpassword.ovpl --
nnmEncrypt=<セカンダリのwsユーザーのパスワード文字列> --secondary
```

### Linuxの場合

/opt/OV/traffic-master/bin/encrypttrafficpassword.ovpl --nnmEncrypt=<セカンダリのwsユーザーのパスワード文字列> --secondary

### 10. ファイルを保存して閉じます。

 以下のコマンドを実行し、マスターコレクタープロセスを起動します。
 Windowsの場合
 %NnmInstallDir%\traffic-master\bin\nmstrafficmasterstart.ovplまたは %TrafficInstallDir%\traffic-master\bin\nmstrafficmasterstart.ovpl

### Linuxの場合

/opt/OV/traffic-master/bin/nmstrafficmasterstart.ovpl

# 第8章: NNM iSPI Performance for Trafficの調 整

インストール後のNNM iSPI Performance for Trafficを設定し、パラメーターを調整して小規模、中規 模、大規模の層環境向けにパフォーマンスを最適化することをお勧めします。マスターコレクターによっ て生成されるフローデータのレポートデータ保有期間を設定することもお勧めします。

# マスターコレクターとリーフコレクターのパフォーマンスの 強化

NNM iSPI Performance for Trafficには、大規模環境で最適なiSPIのパフォーマンスを得るために設定できる一連のパラメーターが用意されています。これらの調整パラメーターは次のファイルにあります。

 マスターコレクターシステム Windowsの場合

%NnmDataDir%\nmsas\traffic-master\conf\%NnmDataDir%\shared\trafficmaster\conf\nms-traffic-master.address.propertiesまた lt%TrafficDataDir%\nmsas\traffic-master\conf\%TrafficDataDir%\shared\trafficmaster\conf\nms-traffic-master.address.properties

### Linuxの場合

/var/opt/OV/nmsas/traffic-master/conf//var/opt/OV/shared/trafficmaster/conf/nms-traffic-master.address.properties

 リーフコレクターシステム Windowsの場合

%NnmDataDir%\nmsas\traffic-leaf\conf\%NnmDataDir%\shared\trafficleaf\conf\nms-traffic-leaf.address.propertiesまた lt%TrafficDataDir%\nmsas\traffic-leaf\conf\%TrafficDataDir%\shared\trafficleaf\conf\nms-traffic-leaf.address.properties

### Linuxの場合

/var/opt/OV/nmsas/traffic-leaf/conf//var/opt/OV/shared/traffic-leaf/conf/nmstraffic-leaf.address.properties

『NNM iSPI Performance for Traffic対応マトリックス』では、以下の環境タイプが定義されています。

- エントリ
- •小

- 中
- 大

『NNM iSPI Performance for Traffic対応マトリックス』には、各環境タイプの調整パラメーターの理想 値も記載されています。『NNM iSPI Performance for Traffic対応マトリックス』の表4の値に従ってこれ らのパラメーターを調整することをお勧めします。

インストール後にNNM iSPI Performance for Trafficの調整パラメーターを設定するには、以下の手順を実行します。

注:インストール後に以下の手順を実行する必要があります。

- 環境タイプ(エントリ、小、中、大)を特定します(『NNM iSPI Performance for Traffic対応マト リックス』を参照)。ネットワークのフローレコードの率を判別するに は、nmstrafficflowanalysistool.ovplコマンドを実行します。詳細については、このツールの リファレンスページを参照してください。
- 2. 『NNM iSPI Performance for Traffic対応マトリックス』の表4に記載されている調整パラメーターの 推奨値を書き留めます。
- 各リーフコレクターシステムで、以下の手順を実行します。
   a. リーフコレクターシステムに管理者 (Windows)またはroot(Linux)としてログオンします。
  - b. nms-traffic-leaf.address.propertiesをテキストエディターで開きます。

**注:** リーフコレクターシステムで使用可能なnms-traffic-leaf.address.properties ファイルの以下のプロパティを変更しないことをお勧めします。

- コレクター名.flowrecord.pool.size
- コレクター名.topn.flowrecord.pool.size

この場合、コレクター名はリーフコレクターインスタンスの名前です。プロパティのコレクター名.flowrecord.pool.sizeおよびコレクター名.topn.flowrecord.pool.size は、NNM iSPI Performance for Traffic 9.20パッチ1をインストールし、リーフコレクターが 異なるルーターからIPフローデータを受信し始めた後に追加される場合があります。

c. 『NNM iSPI Performance for Traffic対応マトリックス』の表4に記載される該当の環境に対 するFlowRecordの推奨値にflowrecord.pool.sizeプロパティを設定します。このプロパティ を推奨値に一度だけ設定することをお勧めします。

注:

 複数のリーフコレクターインスタンスが同一のリーフコレクターシステムにある場合、それらのリーフコレクターインスタンス間で必要なプールサイズを分割する必要があります。これにより、nms-traffic-leaf.address.propertiesファイルで、flowrecord.pool.size プロパティおよびtopn.flowrecord.pool.sizeプロパティを、各リーフコレクターインスタンス に対して設定できます。たとえば、リーフコレクターシステムのFlowRecordに対して必要なオブジェクトプールサイズが100Kで、2つのリーフコレクターインスタンスがある場合、flowrecord.pool.sizeプロパティを50Kに設定する必要があります。

- FlowRecordプールサイズを増加させると追加のメモリが必要になります。FlowRecordプールサイズの100Kごとの増加により、200MBのメモリの追加が必要です。たとえば、FlowRecordプールサイズを200K増加させると、リーフコレクターのXmx値に400MBを追加する必要があります。Xmx値の変更方法については、「JVMパラメーターの変更」(64ページ)を参照してください。
- d. 『NNM iSPI Performance for Traffic対応マトリックス』の表4にある使用環境のTopN Flowrecordに推奨される値にtopn.flowrecord.pool.sizeプロパティを設定します。このプロパティを推奨値に一度だけ設定することをお勧めします。

注: TopN FlowRecordプールサイズを増加させると追加のメモリが必要になります。 す。TopN FlowRecordプールサイズの100Kごとの増加により、200MBのメモリの追加が 必要です。たとえば、TopN FlowRecordプールサイズを500K増加させると、リーフコレク ターのXmx値に1GBを追加する必要があります。Xmx値の変更方法については、 「JVMパラメーターの変更」(64ページ)を参照してください。

- e. 大規模層環境において、NNM iSPI Performance for Trafficが4000以上のインターフェースを20以上のしきい値がある状態で監視する場合、thresold.objectpool.sizeプロパティは1000000以上の値に設定する必要があります。
- f. ファイルを保存します。
- g. 以下のコマンドを実行してリーフコレクターを再起動します。 Windowsの場合

```
%NnmInstallDir%\traffic-leaf\bin\%NnmInstallDir%\nonOV\traffic-
leaf\bin\nmstrafficleafstart.ovplまたは%TrafficInstallDir%\traffic-
leaf\bin\%TrafficInstallDir%\nonOV\traffic-
leaf\bin\nmstrafficleafstart.ovpl
```

### Linuxの場合

```
/opt/OV/traffic-leaf/bin//opt/OV/nonOV/traffic-
leaf/bin/nmstrafficleafstart.ovpl
```

**注:** これらのパラメーターの値は、操作時にNNM iSPI Performance for Trafficによって 自動的に更新されます。調整パラメーターの自動更新が行われるたびに、NNM iSPI Performance for TrafficによってNNMiコンソールの[フロー処理状態]ビューに新しいエン トリが作成されます。

- 4. マスターコレクターシステムで、以下の手順を実行します。
   a. マスターコレクターシステムに管理者 (Windows)またはroot(Linux)としてログオンします。
  - b. nms-traffic-master.address.propertiesファイルをテキストエディターで開きます。
  - c. 『NNM iSPI Performance for Traffic対応マトリックス』の表4にある使用環境のマスターキュー サイズに推奨される値にnms.traffic-master.maxflowrecord.inqueueプロパティを設定 します。
  - d. ファイルを保存します。
  - e. 以下のコマンドを実行してマスターコレクターを再起動します。
     Windowsの場合

%NnmInstallDir%\traffic-master\bin\%NnmInstallDir%\nonOV\trafficmaster\bin\nmstrafficmasterstart.ovplまたは%TrafficInstallDir%\trafficmaster\bin\%TrafficInstallDir%\nonOV\trafficmaster\bin\nmstrafficmasterstart.ovpl

#### Linuxの場合

/opt/OV/traffic-master/bin//opt/OV/nonOV/trafficmaster/bin/nmstrafficmasterstart.ovpl

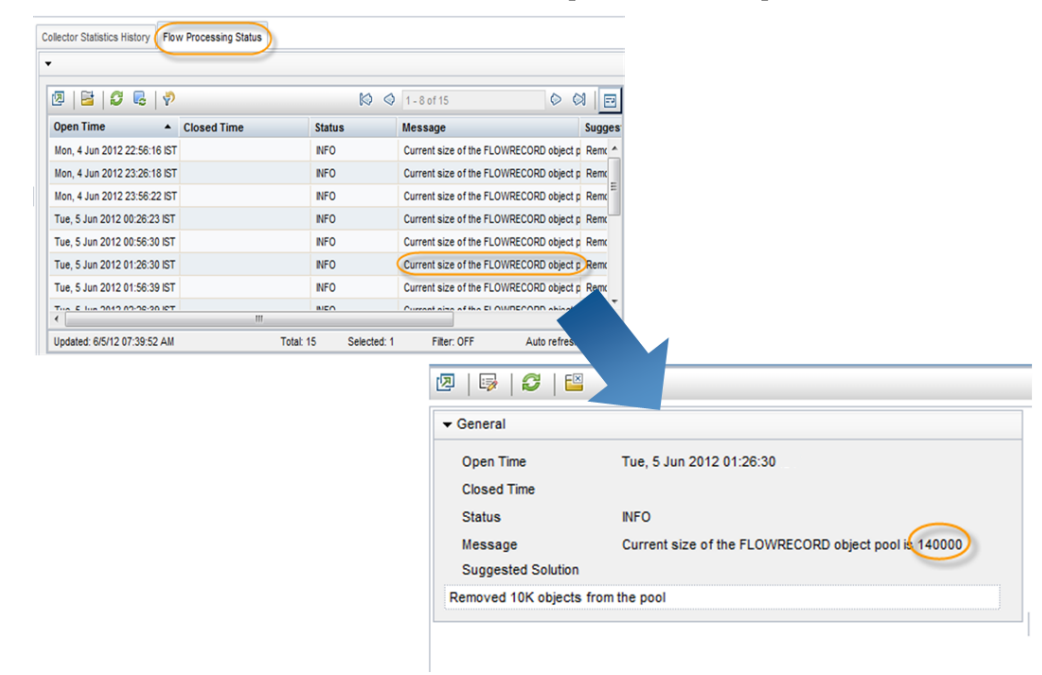

#### 調整パラメーターの自動更新が表示されている [フロー処理状態] ビュー

### 追加の調整パラメーター

利用できるディスク容量が十分でない場合、NNMiシステムへの書き込みを待機しているレポートの 各タイプのファイルが大量に存在する場合、NNM iSPI Performance for TrafficはNNMiシステムに ファイルを書き込むことができません。

**注:** NNM iSPI Performance for Trafficは、*%NnmDataDir%*\shared\perfSpi\datafilesディレクトリ(Windows)および/var/opt/0V/shared/perfSpi/datafilesディレクトリ(Linux)を使用してNNMiシステムにファイルを書き込みます。

NNM iSPI Performance for TrafficによるNNMiシステムへの正常な書き込みを確実にするため、NNM iSPI Performance for TrafficはNNMiシステムで利用できるディスク容量およびNNMiシステムに書き込む各タイプの保留ファイルの数を検出します。NNM iSPI Performance for TrafficはNNMi システムにファイルを書き込む前にマスターコレクター設定からこれらの値を読み取ります。デフォルトにより、マスターコレクターでは、NNMiシステムで必要とされる最低ディスク容量は1GBで、NNMiシステムへのファイルの書き込み時にキューできる各タイプの保留ファイル最大数は100です。

NNM iSPI Performance for Trafficで設定されるデフォルト値を変更するには、マスターコレクターシステムで以下の手順を実行します。

- 1. マスターコレクターシステムに管理者 (Windows)またはroot(Linux)としてログオンします。
- 以下のコマンドを実行してマスターコレクターを停止します。
   Windowsの場合

%NnmInstallDir%\traffic-master\bin\nmstrafficmasterstop.ovplまた は%TrafficInstallDir%\traffic-master\bin\nmstrafficmasterstop.ovpl

### Linuxの場合

/opt/OV/traffic-master/bin/nmstrafficmasterstop.ovpl

- 3. nms-traffic-master.address.propertiesファイルをテキストエディターで開きます。
- 4. ご使用の環境に応じて以下のプロパティを設定します。
  - a. nnm.shared.drive.size:マスターコレクターがNNMiシステムにファイルを書き込むために必要なNNMiシステム上の最低ディスク容量を定義します。
  - b. nps.max.pending.files:NNMiシステムへのファイルへの書き込み時にキューできる各タイプの保留ファイル最大数を定義します。
- 5. ファイルを保存します。
- 以下のコマンドを実行してマスターコレクターを開始します。
   Windowsの場合

%NnmInstallDir%\traffic-master\bin\nmstrafficmasterstart.ovplまた は%TrafficInstallDir%\traffic-master\bin\nmstrafficmasterstart.ovpl

### Linuxの場合

/opt/OV/traffic-master/bin/nmstrafficmasterstart.ovpl

# オブジェクトプールの調整の無効化

NNM iSPI Performance for Trafficは、環境のプールサイズに設定した値に基づいてリーフコレクターのプールサイズを自動的に調整します。 変動的なメモリー使用を必要としない場合はこの機能を無効にできます。

リーフコレクターインスタンスのプールサイズの自動調整を無効にするには、以下の手順を実行します。

- 1. リーフコレクターシステムにログオンします。
- 以下のコマンドを実行して、リーフコレクタープロセスを停止します。
   Windowsの場合

%NnmInstallDir%\traffic-leaf\bin\nmstrafficleafstop.ovplまた は%TrafficInstallDir%\traffic-leaf\bin\nmstrafficleafstop.ovpl

### Linuxの場合

/opt/OV/traffic-leaf/bin/nmstrafficleafstop.ovpl

 以下のディレクトリに移動します。 Windowsの場合

> %NnmDataDir%\nmsas\traffic-leaf\conf\nms-traffic-leaf.address.propertiesまた は%TrafficDataDir%\nmsas\traffic-leaf\conf\nms-trafficleaf.address.properties

### Linuxの場合

/var/opt/OV/nmsas/traffic-leaf/conf/nms-traffic-leaf.address.properties

- 4. nms-traffic-leaf.address.propertiesをテキストエディターで開きます。
- 以下のプロパティを追加します。
   leaf.collector.object.pool.tuner.disable=true
   上記のプロパティを追加すると、すべてのインスタンスの自動調整が無効になります。
- 6. ファイルを保存して閉じます。
- 7. 以下のコマンドを実行して、リーフコレクタープロセスを開始します。 Windowsの場合

%NnmInstallDir%\traffic-leaf\bin\nmstrafficleafstart.ovplまた lt%TrafficInstallDir%\traffic-leaf\bin\nmstrafficleafstart.ovpl

### Linuxの場合

/opt/OV/traffic-leaf/bin/nmstrafficleafstart.ovpl

# JVMパラメーターの変更

マスターコレクターおよびリーフコレクターのJVMパラメーターを変更して、初期Javaヒープサイズ(-Xms) および最大Javaヒープサイズ(-Xmx)を変更できます。

マスターコレクターの初期 Javaヒープサイズ(-Xms)および最大 Javaヒープサイズ(-Xmx)を変更するには、以下の手順を実行します。

- 1. マスターコレクターシステムに管理者 (Windows)またはroot(Linux)としてログオンします。
- 以下のコマンドを実行してマスターコレクターを停止します。
   Windowsの場合

%NnmInstallDir%\traffic-master\bin\nmstrafficmasterstop.ovplまた lt%TrafficInstallDir%\traffic-master\bin\nmstrafficmasterstop.ovpl

#### Linuxの場合

/opt/OV/traffic-master/bin/nmstrafficmasterstop.ovpl

 以下のディレクトリに移動します。 Windowsの場合

%NnmDataDir%\nmsas\traffic-master\conf

または

%TrafficDataDir%\nmsas\traffic-master\conf

### Linuxの場合

/var/opt/OV/nmsas/traffic-master/conf

- 4. テキストエディターでnms-traffic-master.jvm.propertiesファイルを開きます。
- 5. Xmsプロパティを『NNM iSPI Performance for Traffic対応マトリックス』の表1にある使用環境の 初期Javaヒープサイズ(-Xms)に推奨される値に設定します。デフォルトでは、初期Javaヒープサ イズは128MBに設定されています。
- -Xmxプロパティを『NNM iSPI Performance for Traffic対応マトリックス』の表1にある使用環境の 最大Javaヒープサイズ(-Xmx)に推奨される値に設定します。デフォルトでは、最大Javaヒープサ イズは4096MBに設定されています。
- 7. ファイルを保存して閉じます。
- 以下のコマンドを実行してマスターコレクターを開始します。
   Windowsの場合

%NnmInstallDir%\traffic-master\bin\nmstrafficmasterstart.ovplまた は%TrafficInstallDir%\traffic-master\bin\nmstrafficmasterstart.ovpl

### Linuxの場合

/opt/OV/traffic-master/bin/nmstrafficmasterstart.ovpl

リーフコレクターの初期 Javaヒープサイズ(-Xms)および最大 Javaヒープサイズ(-Xmx)を変更するには、 以下の手順を実行します。

- 1. リーフコレクターシステムに管理者 (Windows)またはroot(Linux)としてログオンします。
- 以下のコマンドを実行してリーフコレクターを停止します。
   Windowsの場合

%NnmInstallDir%\traffic-leaf\bin\nmstrafficleafstop.ovplatc lt%TrafficInstallDir%\traffic-leaf\bin\nmstrafficleafstop.ovpl

### Linuxの場合

/opt/OV/traffic-leaf/bin/nmstrafficleafstop.ovpl

 以下のディレクトリに移動します。 Windowsの場合

%NnmDataDir%\nmsas\traffic-leaf\conf

または

%TrafficDataDir%\nmsas\traffic-leaf\conf

Linuxの場合

/var/opt/OV/nmsas/traffic-leaf/conf

- 4. テキストエディターでnms-traffic-leaf.jvm.propertiesファイルを開きます。
- 5. Xmsプロパティを『NNM iSPI Performance for Traffic対応マトリックス』の表2にある使用環境の 初期Javaヒープサイズ(-Xms)に推奨される値に設定します。デフォルトでは、初期Javaヒープサ イズは128MBに設定されています。
- -Xmxプロパティを『NNM iSPI Performance for Traffic対応マトリックス』の表2にある使用環境の 最大Javaヒープサイズ(-Xmx)に推奨される値に設定します。デフォルトでは、最大Javaヒープサ イズは4096MBに設定されています。
- 7. ファイルを保存して閉じます。
- 以下のコマンドを実行してリーフコレクターを開始します。
   Windowsの場合

%NnmInstallDir%\traffic-leaf\bin\nmstrafficleafstart.ovplまた は%TrafficInstallDir%\traffic-leaf\bin\nmstrafficleafstart.ovpl

### Linuxの場合

/opt/OV/traffic-leaf/bin/nmstrafficleafstart.ovpl

# 保有期間の調整

保有期間とは、マスターコレクターによって生成された詳細および要約データがレポート作成の目的 でNPSシステムに保持される期間です。保管データはNPSシステムディスクの使用率に取り入れられ ます。NPSシステムでは、データベースがディスクの一部を占有した後、データベース(\*.db)ファイルのサ イズを減らしてその容量をオペレーティングシステムで使用することはできません。NPSによって提供さ れる拡張パックまたはNNM iSPI Performance for Trafficによって提供される個別の拡張パックの保 有期間を変更することで、ディスク使用率を減らすことができます。NNM iSPI Performance for Traffic によって提供される拡張パックに設定する保有期間値はNPSによって提供される拡張パックの保有 期間値に対して優先されます。NPSの保有期間の変更方法については、『HP Network Node Manager iSPI Performance for Metricsインストールガイド』を参照してください。

NNM iSPI Performance for Trafficによって提供される各拡張パックは、それぞれ異なる詳細および 要約データ保有期間が設定された状態でインストールされます。このような保有期間は以下のパラ メーターにより定義します。

 PRSPI\_DataRetention\_Raw:詳細データが保管される日数。NNM iSPI Performance for Traffic の詳細データは処理前のテーブルのみに保管されます。したがって、保有期間を変更するに は、PRSPI\_DataRetention\_Rawパラメーターを変更する必要があります。NNM iSPI Performance for Traffic拡張パックは、以下の表にリストされるデフォルト保有期間を提供します。

### 保有期間のデフォルト値

| 拡張パック                         | デフォルト値 |
|-------------------------------|--------|
| Interface_Traffic             | 3      |
| Interface_Traffic_1_minute    | 30     |
| Interface_Traffic _Aggregated | 400    |

注: デフォルトによりインターフェーストラフィック(1分)レポートは無効の状態です。これらのレ ポートを有効にする方法については、HP Network Node Manager iSPI Performance for Trafficソフトウェアオンラインヘルプの「マスターコレクターの設定」セクションを参照してください。

• PRSPI\_DataRetention\_Hour:要約データが毎時保管される日数。

**注:** NNM iSPI Performance for Trafficは要約テーブルにデータを保管しません。このパラメーターを変更しても保有期間は変更されません。

• PRSPI\_DataRetention\_Day:要約データが毎日保管される日数。

**注**: NNM iSPI Performance for Trafficは要約テーブルにデータを保管しません。このパラメーターを変更しても保有期間は変更されません。

 PRSPI\_SUMMARY\_Policy:拡張パックの要約ポリシー。NNM iSPI Performance for Trafficの拡張 パックについては、このパラメーターを設定しないことをお勧めします。

個別の拡張パックのデフォルト保有期間を変更するには、以下の手順を実行します。

- 1. NPSシステムにログオンします。
- 2. ETLプロセスを停止します。
- 3. テキストエディターでcustomConfig.cfgファイルを開きます。 Windowsの場合

<NPSデータディレクトリ>\NNMPerformanceSPI\rconfig\<拡張パック名>\customConfig.cfg

この場合、<NPSデータディレクトリ>は、NPSのインストール後にNPS設定およびデータファイルが格納されるディレクトリです。

Linuxの場合

/var/opt/OV/NNMPerformanceSPI/rconfig/<拡張パック名 >/customConfig.cfg

- 4. customConfig.cfgファイルの中身を新しいuserConfig.cfgファイルに移して、その新しいファイ ルを同じ場所に保存します。
- 5. 新しいuserConfig.cfgファイルでは、PRSPI\_DataRetention\_Rawパラメーターを設定して、詳細データを保管する日数を変更します。

注:保有期間を変更すると、ディスク使用率に大きな影響を及ぼす場合があります。

- 6. customConfig.cfgファイルを保存して閉じます。
- 7. ETLプロセスを再起動します。

# NPSパフォーマンスの強化

NPSでは、NNM iSPI Performance for Trafficファイルの処理速度が遅いため、NNMiシステムに書き 込まれるレポートの各タイプの保留ファイルの数が増加します。ETLを調整することで、NPSシステム のパフォーマンスを改善できます。詳細については、「NPSのETLの調整」(67ページ)を参照してください。

ハードウェアを調整することで、NPSのパフォーマンスを強化することもできます。大量のデータを処理 しなければならない場合、ディスクおよびファイルシステムを最適化して、最適化済みのレコード処理 およびレポーティングにおけるディスク遅延およびI/O待機を削減できます。詳細については、「ディスク 使用率に関する推奨事項」(68ページ)を参照してください。

### **NPSのETLの調整**

NPSのETLを調整するには、以下の手順を実行します。

- 1. NPSシステムにログオンします。
- 2. ETLプロセスを停止します。

 テキストエディターでcustomConfig.cfgファイルを開きます。 Windowsの場合

<NPSデータディレクトリ>\NNMPerformanceSPI\rconfig\<拡張パック名>\customConfig.cfg

この場合、<NPSデータディレクトリ>は、NPSのインストール後にNPS設定およびデータファイルが格納されるディレクトリです。

### Linux の場合

/var/opt/OV/NNMPerformanceSPI/rconfig/<拡張パック名 >/customConfig.cfg

- 4. 新しいuserConfig.cfgファイルを同じ場所に作成し、customConfig.cfgファイルのコンテンツを 新しいuserConfig.cfgファイルに移します。
- 5. 新しいuserConfig.cfgファイルでは、各拡張パックに対して以下のパラメーターを設定して、NPSのETLを調整します。

**注**: NPSのETLプロセスの調整パラメーターを表7、表8および表9に記載される値に増やす と、CPU使用率が大幅に増加します。これらのパラメーターを増やす前に十分なCPU帯域 幅があることを確認してください。

- 『NNM iSPI Performance for Traffic対応マトリックス』の表7にある使用環境の子プロセス数 に推奨される値にETL\_MaxChildProcsパラメーターを設定します。
- 『NNM iSPI Performance for Traffic対応マトリックス』の表9にある使用環境の子プロセスごとの最大レコード数に推奨される値にETL\_MaxRecordsPerChildパラメーターを設定します。
- 『NNM iSPI Performance for Traffic対応マトリックス』の表8にある使用環境のバッチごとのファ イル数に推奨される値にETL\_MaxMetricsFilesPerBatchパラメーターを設定します。
- 6. userConfig.cfgファイルを保存して閉じます。
- 7. ETLプロセスを再起動します。

### ディスク使用率に関する推奨事項

ディスク遅延およびI/O待機を削減するには、次の推奨事項を考慮してください。

SANの別のディスクに/var/opt/0V、IQ\_SYSTEM\_TEMPおよびUSER\_MAIN保管場所を作成します。以下のコマンドを実行して、これらの保管場所の場所とサイズを設定します。
 Windowsの場合

<NPSインストールディレクトリ>\NNMPerformanceSPI\bin\dbsize.ovpl

Linuxの場合

/opt/OV/NNMPerformanceSPI/bin/dbsize.ovpl

• IQ\_SYSTEM\_TEMPを最小値の100GBに設定します。

- ディスクキャッシュ率を50/50(読み取り/書き込み)に設定します。
- 保管場所に未処理のディスクを使用します。

詳細については、ストレージェリアネットワークの管理者に問い合わせてください。

# 第9章:レポートのメンテナンス

NNM iSPI Performance for Trafficでは、ネットワークトラフィックの実態を示すレポートを確認し、トラフィックフローの分析によりネットワークパフォーマンスをモニタリングできます。レポートを少数でも有効にすると、NNM iSPI Performance for TrafficおよびNPSに対する負荷が増加するため、デフォルトではすべてのレポートが有効な状態ではありません。このセクションでは、NNM iSPI Performance for Trafficのパフォーマンスを強化する上での必要性に応じてこれらのレポートを有効化または無効化する方法について説明します。

# トラフィックレポートのサブネットの詳細を有効にする

NNM iSPI Performance for Trafficを使用すると、トラフィックレポートに送信元サブネットアドレスおよび送信先サブネットアドレスを表示できます。ただし、これらのサブネットの詳細はデフォルトではトラフィックレポートに表示されません。サブネットの詳細をNNM iSPI Performance for Trafficレポートに表示するには、追加の設定手順を実行する必要があります。サブネットの詳細を有効にすると、NNM iSPI Performance for TrafficおよびNPSに対する負荷が増加します。したがって、CPU、メモリ、ディスク容量といった追加のシステムリソースが必要になります。

サブネットの詳細については、以下のレポートの**[グループ化]**リストのレポートオプションで使用できます。

- インタフェーストラフィックレポート:最も変化した、上位N、上位Nチャート、上位Nテーブル
- インターフェーストラフィック集計済みおよびインターフェーストラフィック(1分)レポート:上位N分析の 上位インターフェースレポート、上位Nチャート分析、上位Nテーブル分析

**注**: デフォルトによりインターフェーストラフィック(1分)レポートは無効の状態です。これらのレポート を有効にする方法については、HP Network Node Manager iSPI Performance for Trafficソフト ウェアオンラインヘルプの「マスターコレクターの設定」セクションを参照してください。

サブネットの詳細を無効にすると、[送信元サブネットアドレス]および[送信先サブネットアドレス]オプ ションが**[グループ化]**リストで使用できるようになります。ただし、サブネットアドレスが0.0.0.0/0とレ ポートに表示されます。

トラフィックレポートでサブネットの詳細を表示するには、リーフコレクターシステムで以下の手順を実行します。

- 1. リーフコレクターシステムに管理者 (Windows)またはroot(Linux)としてログオンします。
- 2. nms-traffic-leaf.address.propertiesをテキストエディターで開きます。
- 3. enable.subnet.reportプロパティを追加し、trueに設定します。
- 4. ファイルを保存して閉じます。
- 5. 以下のコマンドを実行してリーフコレクターを開始します。 Windowsの場合

%NnmInstallDir%\traffic-leaf\bin\nmstrafficleafstart.ovplまた lt%TrafficInstallDir%\traffic-leaf\bin\nmstrafficleafstart.ovpl

### Linuxの場合

/opt/OV/traffic-leaf/bin/nmstrafficleafstart.ovpl

# 上位送信先ポートのレポートのデータ収集を有効に する

デフォルトでは、以下のレポートのデータは無効の状態です。

- インターフェーストラフィック集計済み、送信先ポートの上位送信元
- インターフェーストラフィック集計済み、送信先ポートの上位送信先
- インターフェーストラフィック集計済み、送信先ポートの上位会話
- インタフェーストラフィック(1分)、送信先ポートの上位送信元
- インタフェーストラフィック(1分)、送信先ポートの上位送信先
- インタフェーストラフィック(1分)、送信先ポートの上位会話

注: これらのレポートを有効にすると、NNM iSPI Performance for TrafficおよびNPSに対する負荷が増加します。したがって、CPU、メモリ、ディスク容量といった追加のシステムリソースが必要になります。

**注**: デフォルトによりインターフェーストラフィック(1分)レポートは無効の状態です。これらのレポート を有効にする方法については、HP Network Node Manager iSPI Performance for Trafficソフト ウェアソフトウェアオンラインヘルプの「マスターコレクターの設定」セクションを参照してください。

上位送信先ポートのデータ収集を有効にするには、以下の手順を実行します。

- 1. リーフコレクターシステムに管理者 (Windows)またはroot(Linux)としてログオンします。
- 以下のコマンドを実行してリーフコレクターを停止します。
   Windowsの場合

%NnmInstallDir%\traffic-leaf\bin\nmstrafficleafstop.ovplまた は%TrafficInstallDir%\traffic-leaf\bin\nmstrafficleafstop.ovpl

### Linuxの場合

/opt/OV/traffic-leaf/bin/nmstrafficleafstop.ovpl

### 3. 以下のディレクトリに移動します。 Windowsの場合

%TrafficDataDir%\nmsas\traffic-leaf\conf

または

%NNMDataDir%\nmsas\traffic-leaf\conf

### Linuxの場合

/var/opt/OV/nmsas/traffic-leaf/conf

- 4. nms-traffic-leaf.address.propertiesをテキストエディターで開きます。
- 5. 以下の行を追加します。 topn.subtypes.dstport=true

この行を追加すると、送信先ポートの上位会話レポートに対するデータ収集が有効になります。

以下の行を追加します。
 enable.srcordst.dstport=true

この行を追加すると送信先ポートの上位送信元および送信先ポートの上位送信先レポートに対するデータ収集が有効になります。

- 7. nms-traffic-leaf.address.propertiesファイルを保存して閉じます。
- 8. 以下のコマンドを実行してリーフコレクターを開始します。

#### Windowsの場合

%NnmInstallDir%\traffic-leaf\bin\nmstrafficleafstart.ovplまた lt%TrafficInstallDir%\traffic-leaf\bin\nmstrafficleafstart.ovpl

### Linuxの場合

/opt/OV/traffic-leaf/bin/nmstrafficleafstart.ovpl

### 上位送信先ポートのデータ収集を無効にするには、以下の手順を実行します。

- 1. リーフコレクターシステムに管理者 (Windows)またはroot(Linux)としてログオンします。
- 以下のコマンドを実行してリーフコレクターを停止します。
   Windowsの場合

%NnmInstallDir%\traffic-leaf\bin\nmstrafficleafstop.ovplまた は%TrafficInstallDir%\traffic-leaf\bin\nmstrafficleafstop.ovpl

### Linux の場 合

/opt/OV/traffic-leaf/bin/nmstrafficleafstop.ovpl
### 3. 以下のディレクトリに移動します。 Windowsの場合

%TrafficDataDir%\nmsas\traffic-leaf\conf

または

%NNMDataDir%\nmsas\traffic-leaf\conf

Linux の場合

/var/opt/OV/nmsas/traffic-leaf/conf

- 4. nms-traffic-leaf.address.propertiesをテキストエディターで開きます。
- 5. 次のいずれかを行います。
  - 以下のコード行を削除します。 topn.subtypes.dstport=true
  - topn.subtypes.dstportプロパティをfalseに設定します。
- 6. nms-traffic-leaf.address.propertiesファイルを保存して閉じます。
- 以下のコマンドを実行してリーフコレクターを開始します。
   Windowsの場合

%NnmInstallDir%\traffic-leaf\bin\nmstrafficleafstart.ovplまた lt%TrafficInstallDir%\traffic-leaf\bin\nmstrafficleafstart.ovpl

#### Linux の場 合

/opt/OV/traffic-leaf/bin/nmstrafficleafstart.ovpl

## インタフェーストラフィックレポートのデータ生成の無 効化

NNM iSPI Performance for Trafficが大規模環境で設定されている場合、最適なパフォーマンスを得るためにインタフェーストラフィックレポートのデータ生成を無効にする必要があります。

インタフェーストラフィックレポートのデータ生成を無効にするには、以下の手順を実行します。

- 1. [NNM iSPI Performance for Trafficの設定] フォームにログオンします。
- 2. マスターコレクターをクリックします。[マスターコレクターの詳細]ページが開きます。
- 3. [インタフェーストラフィックデータのフラッシュ] パラメーターを探し、編集 [編集]をクリックします。

- 4. [インタフェーストラフィックデータのフラッシュ] パラメーターの[値] フィールドを[フラッシュの無効化] に設定します。
- 5. 保存 [保存]をクリックします。
- 以下のコマンドを実行してリーフコレクターを開始します。
   Windowsの場合

%NnmInstallDir%\traffic-leaf\bin\nmstrafficleafstart.ovplまた lt%TrafficInstallDir%\traffic-leaf\bin\nmstrafficleafstart.ovpl

### Linuxの場合

/opt/OV/traffic-leaf/bin/nmstrafficleafstart.ovpl

7. 以下のコマンドを実行してマスターコレクターを開始します。 Windowsの場合

%NnmInstallDir%\traffic-master\bin\nmstrafficmasterstart.ovplまた は%TrafficInstallDir%\traffic-master\bin\nmstrafficmasterstart.ovpl

### Linuxの場合

/opt/OV/traffic-master/bin/nmstrafficmasterstart.ovpl

# 第10章: NNM iSPI Performance for Trafficの メンテナンス

NNM iSPI Performance for Trafficでは、マスターコレクターおよびリーフコレクター上の設定ファイルおよび組み込みデータベースをバックアップおよび復元できます。この章では、マスターコレクターおよび リーフコレクターデータベースと設定ファイルをバックアップおよび復元するためにNNM iSPI Performance for Trafficが提供するスクリプトについて説明します。

この章では、NNMi管理サーバー、マスターコレクター、リーフコレクター、NPSのホスト名を変更するときに必要な変更内容についても説明します。

### ホスト名の変更

NNMi管理サーバー、マスターコレクター、リーフコレクターおよびNPSのホスト名を変更することができま す。これらのサーバーのいずれかのホスト名を変更する場合は、それに依存するサーバーでその変更 を反映させる必要があります。たとえば、NNMi管理サーバーのホスト名を変更すると、新しいホスト 名でマスターコレクターとNPSを更新する必要があります。以下のセクションでは、ホスト名の変更時 に実行する必要のある変更について説明します。

### NNMiホスト名の変更

NNMiホスト名を変更する場合、以下のNNM iSPI Performance for Trafficコンポーネントを更新する 必要があります。

- NNMi Extension for iSPI Performance for Traffic
- マスターコレクター
- リーフコレクター

NNMi Extension for iSPI Performance for Trafficシステムで以下の手順を実行します。

- 1. 管理者 (Windows)またはroot(Linux)としてNNMi管理サーバーにログオンします。
- 以下のコマンドを実行します。 Windowsの場合 %NnmInstallDir%\bin\nnmsetofficialfqdn.ovpl

Linuxの場合 /opt/OV/bin/nnmsetofficialfqdn.ovpl

マスターコレクターシステムで以下の手順を実行します。

- 1. マスターコレクターシステムに管理者 (Windows)またはroot(Linux)としてログオンします。
- 以下のディレクトリに移動します。 Windowsの場合 %NnmDataDir%\nmsas\traffic-master\confまたは%TrafficDataDir%\nmsas\traffic-master\conf

### Linuxの場合

/var/opt/OV/nmsas/traffic-master/conf

- 3. nms-traffic-master.address.propertiesファイルをテキストエディターで開きます。
- 4. jboss.nnm.hostプロパティの値をNNMi管理サーバーのホスト名に変更します。
- 5. ファイルを保存して閉じます。
- 6. テキストエディターでnnm.extended.propertiesファイルを開きます。
- 7. com.hp.ov.nms.spi.traffic-master.nnm.hostnameの値をNNMi管理サーバーのホスト名に 変更します。

**注**: NNMi管理サーバーをアプリケーションフェイルオーバー用に設定している場合 は、com.hp.ov.nms.spi.traffic-master.nnm.secondary.hostnameプロパティの値 をNNMi管理サーバーのホスト名に変更し、マスターコレクターを再起動します。

- 8. ファイルを保存して閉じます。
- 9. 以下のディレクトリに移動します。 Windowsの場合

%NnmInstallDir%\traffic-master\server\conf\#tcl%TrafficDataDir%\traffic-master\server\conf\

### Linuxの場合

/opt/OV/traffic-master/server/conf/

- 10. login-config.xmlファイルをテキストエディターで開きます。
- 11. 以下の文字列を見つけます。 <application-policy name="nnm">
- 12. 以下のプロパティでNNMi管理サーバーのホスト名を変更します。
  - <login-module code="com.hp.ov.nms.as.server.security.NmsSPILoginModule"
     flag="sufficient"> <module-option
     name="nnmAuthUrl">http://<nnmhostname>:<nnmport>/spilogin/auth</module option><module-option name="password-stacking">useFirstPass</module option> </login-module>
  - <login-module code="com.hp.ov.nms.as.server.security.NmsSPILoginModule" flag="sufficient"><module-option</p>

name="nnmAuthUrl">https://<nnmsecurehostname>:<nnmsecureport>/spilogin/auth</module-option><module-option name="passwordstacking">useFirstPass</module-option></login-module>

- 13. ファイルを保存して閉じます。
- マスターコレクターがNNMiと同じシステムにインストールされていない場合は、以下のディレクトリの内容を別のディレクトリパスに移動します。 Windowsの場合 %NnmDataDir%\shared\nnm\certificates

Linuxの場合 /var/opt/OV/shared/nnm/certificates

- マスターコレクターがNNMiと同じシステムにインストールされていない場合は、以下のコマンドを使用して新規証明書を再作成します。
   Windowsの場合
  - a. "%TrafficInstallDir%\nonOV\jdk\nnm\bin\keytool" -genkey -alias <マス ターFQDN>.selfsigned -keyalg rsa -sigalg SHA1withRSA -keysize 2048 -dname cn=<マスターFQDN> -keypass nnmkeypass -validity 36500 -keystore "%TrafficDataDir%\shared\nnm\certificates\nnm.keystore" -storepass nnmkeypass
  - b. "%TrafficInstallDir%\nonOV\jdk\nnm\bin\keytool" -export -file
     "%TrafficDataDir%\shared\nnm\certificates\nnm.cert" -keystore
     "%TrafficDataDir%\shared\nnm\certificates\nnm.keystore" -alias <マス ターFQDN>.selfsigned -storepass nnmkeypass
  - C. "%TrafficInstallDir%\nonOV\jdk\nnm\bin\keytool" -importcert -file "%TrafficDataDir%\shared\nnm\certificates\nnm.cert" -keystore "%TrafficDataDir%\shared\nnm\certificates\nnm.truststore" -storepass ovpass -noprompt

注:マスターコレクターでセキュア通信を設定している場合、NNMi管理サーバーからの 証明書をnnm.truststoreに再度追加する必要があります。詳細については、「NNMi とNNM iSPI Performance for Traffic間のセキュア通信を有効にする」(21ページ)を参照 してください。

### Linuxの場合

- a. "/opt/OV/nonOV/jdk/nnm/bin/keytool" -genkey -alias <マス ターFQDN>.selfsigned -keyalg rsa -sigalg SHA1withRSA -keysize 2048 -dname cn=<マスターFQDN> -keypass nnmkeypass -validity 36500 -keystore "/var/opt/OV/shared/nnm/certificates/nnm.keystore" -storepass nnmkeypass

"/var/opt/OV/shared/nnm/certificates/nnm.keystore" -alias <マス ターFQDN>.selfsigned -storepass nnmkeypass

c. "/opt/OV/nonOV/jdk/nnm/bin/keytool" -importcert -file
 "/var/opt/OV/shared/nnm/certificates/nnm.cert" -keystore
 "/var/opt/OV/shared/nnm/certificates/nnm.truststore" -storepass ovpass noprompt

注:マスターコレクターでセキュア通信を設定している場合、NNMi管理サーバーからの 証明書をnnm.truststoreに再度追加する必要があります。詳細については、「NNMi とNNM iSPI Performance for Traffic間のセキュア通信を有効にする」(21ページ)を参照 してください。

16. マスターコレクターシステムを再起動します。

NNMi管理サーバーにインストールされているリーフコレクターシステムで、以下の手順を実行します。

**注**: リーフコレクターがNNMi管理サーバーにインストールされていない場合、リーフコレクターシステムで必要な変更はありません。

- 1. リーフコレクターシステムに管理者 (Windows)またはroot(Linux)としてログオンします。
- 以下のディレクトリに移動します。
   Windowsの場合 %NnmDataDir%\nmsas\traffic-leaf\conf

Linuxの場合 /var/opt/OV/nmsas/traffic-leaf/conf

- 3. nms-traffic-leaf.address.propertiesをテキストエディターで開きます。
- 4. leaf.hostプロパティの値をNNMi管理サーバーのホスト名に変更します。
- 5. ファイルを保存して閉じます。
- 6. 以下のファイルに移動します。
   Windowsの場合
   %NnmDataDir%\nmsas\traffic-leaf\または%TrafficInstallDir%\nmsas\traffic-leaf\

Linuxの場合 /var/opt/OV/nmsas/traffic-leaf

- 7. server.propertiesファイルを開きます。
- 8. java.rmi.server.hostnameプロパティの値をNNMi管理サーバーのホスト名に変更します。
- 9. ファイルを保存して閉じます。
- 10. リーフコレクターシステムを再起動します。

### マスターコレクターホスト名の変更

マスターコレクターホスト名を変更する場合、以下のNNM iSPI Performance for Trafficコンポーネント を更新する必要があります。

- NNMi Extension for iSPI Performance for Traffic
- マスターコレクター

NNMi Extension for iSPI Performance for Trafficシステムで以下の手順を実行します。

- 1. NNMi管理サーバーにログオンします。
- 以下のディレクトリに移動します。 Windowsの場合 %NnmInstallDir%\support

#### Linuxの場合 /opt/OV/support

- 3. 以下のコマンドを実行します。
  - a. nnmtwiddle.ovpl -host <nnmホスト名 > -port 80 -u system -p <パスワード > invoke com.hp.ov.nms.topo:service=NetworkApplication removeApplication traffic
  - b. nnmtwiddle.ovpl -host <nnmホスト名 > -port 80 -u system -p <NNMiシステムユー ザーパスワード > invoke com.hp.ov.nms.topo:service=NetworkApplication setApplicationService traffic <マスターホスト名 - 新規 > http 12080
  - C. nnmtwiddle.ovpl -u system -p <nnmシステムパスワード > invoke com.hp.ov.nms.topo:service=NetworkApplication printConfiguration
- 4. NNMi管理サーバーを再起動します。

#### マスターコレクターシステムで以下の手順を実行します。

- 1. マスターコレクターシステムにログオンします。
- 以下のディレクトリに移動します。 Windowsの場合 %NnmDataDir%\nmsas\traffic-masterまたは%TrafficDataDir%\nmsas\traffic-master

### Linuxの場合 /var/opt/OV/nmsas/traffic-master

- 3. server.propertiesファイルをテキストエディターで開きます。
- 4. java.rmi.server.hostnameプロパティの値をマスターコレクターのホスト名に変更します。
- 5. ファイルを保存して閉じます。

 以下のディレクトリに移動します。 Windowsの場合

%NnmDataDir%\nmsas\traffic-master\conf**または**%TrafficDataDir%\nmsas\trafficmaster\conf

Linuxの場合 /var/opt/OV/nmsas/traffic-master/conf

- 7. テキストエディターでnnm.extended.propertiesファイルを開きます。
- 8. com.hp.ov.nms.spi.traffic-master.spi.hostnameの値をマスターコレクターのホスト名に変更します。
- 9. ファイルを保存して閉じます。
- 10. マスターコレクターがNNMiと同じシステムにインストールされていない場合 は、<NnmDataDir>\shared\nnm\certificatesの内容を別のディレクトリパスに移動します。
- マスターコレクターがNNMiと同じシステムにインストールされていない場合は、以下のコマンドを使用して新規証明書を再作成します。
   Windowsの場合
  - a. "%TrafficInstallDir%\nonOV\jdk\nnm\bin\keytool" -genkey -alias <マス ターFQDN>.selfsigned -keyalg rsa -sigalg SHA1withRSA -keysize 2048 -dname cn=<マスターFQDN> -keypass nnmkeypass -validity 36500 -keystore "%TrafficDataDir%\shared\nnm\certificates\nnm.keystore" -storepass nnmkeypass
  - b. "%TrafficInstallDir%\nonOV\jdk\nnm\bin\keytool" -export -file
     "%TrafficDataDir%\shared\nnm\certificates\nnm.cert" -keystore
     "%TrafficDataDir%\shared\nnm\certificates\nnm.keystore" -alias <マス ターFQDN>.selfsigned -storepass nnmkeypass

注:マスターコレクターとNNMi管理サーバー間のセキュア通信(HTTPS)を有効にしている場合は、「NNMiとNNM iSPI Performance for Traffic間のセキュア通信を有効にする」(21ページ)を参照してください。

### Linuxの場合

 a. "/opt/OV/nonOV/jdk/nnm/bin/keytool" -genkey -alias <マス ターFQDN>.selfsigned -keyalg rsa -sigalg SHA1withRSA -keysize 2048 -dname cn=<マスターFQDN> -keypass nnmkeypass -validity 36500 -keystore "/var/opt/OV/shared/nnm/certificates/nnm.keystore" -storepass nnmkeypass

- c. "/opt/OV/nonOV/jdk/nnm/bin/keytool" -importcert -file
   "/var/opt/OV/shared/nnm/certificates/nnm.cert" -keystore
   "/var/opt/OV/shared/nnm/certificates/nnm.truststore" -storepass ovpass noprompt

注:マスターコレクターとNNMi管理サーバー間のセキュア通信(HTTPS)を有効にしている場合は、「NNMiとNNM iSPI Performance for Traffic間のセキュア通信を有効にする」(21ページ)を参照してください。

12. マスターコレクターを再起動します。

### リーフコレクターホスト名の変更

リーフコレクターホスト名を変更するには、リーフコレクターシステムで以下の手順を実行します。

- 1. リーフコレクターシステムにログオンします。
- 以下のディレクトリに移動します。 Windowsの場合 %NnmDataDir%\nmsas\traffic-leaf\confまたは%TrafficDataDir%\nmsas\trafficleaf\conf

Linuxの場合 /var/opt/OV/nmsas/traffic-leaf/conf

- 3. nms-traffic-leaf.address.propertiesをテキストエディターで開きます。
- 4. leaf.hostプロパティの値をリーフコレクターのホスト名に変更します。
- 5. ファイルを保存して閉じます。
- 6. 以下のディレクトリに移動します。
   Windowsの場合
   %NnmDataDir%\nmsas\traffic-leafまたは%TrafficDataDir%\nmsas\traffic-leaf

Linuxの場合 /var/opt/OV/nmsas/traffic-leaf

- 7. server.propertiesファイルをテキストエディターで開きます。
- 8. java.rmi.server.hostnameプロパティの値をNNMi管理サーバーのホスト名に変更します。
- 9. ファイルを保存して閉じます。

 リーフコレクターでマスターコレクターとのセキュア通信を設定している場合は、以下のディレクトリの内容を異なるディレクトリパスに移動します。
 Windowsの場合 %NnmDataDir%\shared\nnm\certificates

### Linuxの場合 /var/opt/OVshared/nnm/certificates

#### 11. リーフコレクターでマスターコレクターとのセキュア通信を設定している場合は、以下のコマンドを 使用して新規証明書を再作成します。 Windowsの場合

- a. "%NnmInstallDir%>\nonOV\jdk\nnm\bin\keytool" -genkey -alias <'J—</li>
   \[\mathcal{P}\] \[\mathcal{P}\]
- b. "%NnmInstallDir%\nonOV\jdk\nnm\bin\keytool" -export -file "%NnmDataDir%\shared\nnm\certificates\nnm.cert" -keystore "%NnmDataDir%\shared\nnm\certificates\nnm.keystore" -alias <U— "FQDN>.selfsigned -storepass nnmkeypass
- C. "%NnmInstallDir%\nonOV\jdk\nnm\bin\keytool" -importcert -file "%NnmDataDir%\shared\nnm\certificates\nnm.cert" -keystore "%NnmDataDir%\shared\nnm\certificates\nnm.truststore" -storepass ovpass noprompt

**注**: リーフコレクターでセキュア通信を設定している場合、リーフコレクターからの証明書 をnnm.truststoreに再度インポートする必要があります。詳細については、「マスターと リーフコレクター間のセキュア通信の有効化」(28ページ)を参照してください。

### Linuxの場合

- a. "/opt/OV/nonOV/jdk/nnm/bin/keytool" -genkey -alias <U—フFQDN>.selfsigned -keyalg rsa -sigalg SHA1withRSA -keysize 2048 -dname cn=<U—フFQDN> keypass nnmkeypass -validity 36500 -keystore "/var/opt/OV/shared/nnm/certificates/nnm.keystore" -storepass nnmkeypass
- c. "/opt/OV/nonOV/jdk/nnm/bin/keytool" -importcert -file
   "/var/opt/OV/shared/nnm/certificates/nnm.cert" -keystore
   "/var/opt/OV/shared/nnm/certificates/nnm.truststore" -storepass ovpass noprompt

**注**: リーフコレクターでセキュア通信を設定している場合、リーフコレクターからの証明書をnnm.truststoreに再度インポートする必要があります。詳細については、「マスターと リーフコレクター間のセキュア通信の有効化」(28ページ)を参照してください。

- 12. リーフコレクターシステムを再起動します。
- 13. 管理者権限でMMNiコンソールにログオンします。
- 14. [設定] ワークスペースに移動します。
- 15. [**NNM iSPI Performance for Trafficの設定**] をダブルクリックします。[NNM iSPI Performance for Traffic] フォームが開きます。
- 16. マスターコレクターのインストール時に作成したシステムユーザーアカウントを使用して [NNM iSPI Performance for Traffic] フォームにログオンします。
- 17. リーフコレクターインスタンスおよびリーフコレクターシステムを削除します。詳細については、HP Network Node Manager iSPI Performance for Trafficソフトウェアオンラインヘルプの「リーフコレク ターインスタンスの設定」および「リーフコレクターシステムの設定」セクションを参照してください。
- 18. リーフコレクターインスタンスおよびリーフコレクターシステムを追加します。詳細については、HP Network Node Manager iSPI Performance for Trafficソフトウェアオンラインヘルプの「リーフコレク ターインスタンスの設定」および「リーフコレクターシステムの設定」セクションを参照してください。

### NPSホスト名の変更

NPSホスト名を変更する場合、以下を更新する必要があります。

- NNMi管理サーバー
- マスターコレクター

NPSシステムでの必要な変更については、『NNM iSPI Performance for Metricsデプロイメントリファレンス』の「NPSのメンテナンス」を参照してください。

NNMi管理サーバーで、以下の手順を実行します。

- 1. NNMi管理サーバーにログオンします。
- 以下のディレクトリに移動します。
   Windowsの場合 %NnmInstallDir%\bin

Linuxの場合 /opt/OV/bin

- 3. コマンドプロンプトでnnmenableperfspi.ovpl -disableコマンドを実行します。
- 4. nnmenableperfspi.ovplコマンドを実行し、要求されたらホスト名を指定します。

5. Webサーバークライアントロールのユーザー用にネットワーク上で %NnmDataDir%\shared\perfSpi\datafilesディレクトリを再び共有します。このディレクトリに 対する読み取り/書き込みアクセスがこのユーザーにあることを確認してください。詳細について は、『HP Network Node Manager iSPI Performance for Trafficソフトウェアインタラクティブインス トールガイド』の「マスターコレクターのインストール」セクションの「インストール前のタスク」を参照し てください。

マスターコレクターシステムで以下の手順を実行します。

- 1. マスターコレクターシステムにログオンします。
- 以下のディレクトリに移動します。 Windowsの場合 %NnmDataDir%\nmsas\traffic-master\confまたは%TrafficDataDir%\nmsas\traffic-master\conf

Linuxの場合 /var/opt/OV/nmsas/traffic-master/conf

- 3. テキストエディターでnps.extended.propertiesを開きます。
- 以下のプロパティの値を変更します。
   com.hp.ov.nms.spi.traffic-master.nps.hostname
- 5. ファイルを保存して閉じます。

# バックアップおよび復元コマンド

NNM iSPI Performance for Trafficには、データベースおよび設定ファイルをバックアップおよび復元する ための以下のスクリプトが用意されています。

- nmstrafficmasterbackup.ovpl:すべてのマスターコレクターバックアップおよび設定ファイルの完全 なバックアップを作成します。
- nmstrafficmasterresetdb.ovpl:既存のマスターコレクターデータベースを削除し、マスターコレク ターデータベースおよびテーブルを再作成します。
- nmstrafficmasterrestore.ovpl:nmstrafficmasterbackup.ovplスクリプトを使用して作成し たバックアップを復元します。
- nmstrafficleafbackup.ovpl:すべてのリーフコレクターバックアップおよび設定ファイルの完全な バックアップを作成します。
- nmstrafficleafresetdb.ovpl:既存のリーフコレクターデータベースを削除し、リーフコレクター データベースおよびテーブルを再作成します。
- nmstrafficleafrestore.ovpl:nmstrafficleafbackup.ovplスクリプトを使用して作成した バックアップを復元します。

詳細については、適切なリファレンスページを参照してください。

注: NNM iSPI Performance for Trafficが提供するスクリプトを使用すると、NNMiおよびマスターコレクターまたはリーフコレクターが同一のシステムにインストールされていない場合にファイルの バックアップおよび復元を行うことができます。NNMiおよびマスターコレクターまたはリーフコレクター が同一のシステムにインストールされていない場合にファイルをバックアップおよび復元するには、 『HP Network Node Manager i Softwareデプロイメントリファレンスガイド』を参照してください。

### マスターコレクターのバックアップ

マスターコレクターをバックアップするには、以下の手順を実行します。

- 1. マスターコレクターシステムに管理者 (Windows)またはroot(Linux)としてログオンします。
- 以下のコマンドを実行してマスターコレクターを停止します。
   Windowsの場合

%NnmInstallDir%\traffic-master\bin\nmstrafficmasterstop.ovplate lt%TrafficInstallDir%\traffic-master\bin\nmstrafficmasterstop.ovpl

### Linuxの場合

/opt/OV/traffic-master/bin/nmstrafficmasterstop.ovpl

3. 以下のコマンドを実行して、マスターコレクターデータベースおよび設定ファイルのバックアップを開始します。

nmstrafficmasterbackup.ovpl -target <ターゲットアーカイブファイルの完全パス> -scope [all|db]

この場合、<ターゲットアーカイブファイルの完全パス>はバックアップファイルの格納先ディレクトリです。

allオプションを使用すると、データベースおよび設定ファイルをバックアップできます。

dbオプションはデータベースのみをバックアップできます。

バックアップスクリプトでは、バックアップデータのtarファイルが作成されます。

以下のコマンドを実行してマスターコレクターを開始します。
 Windowsの場合

%NnmInstallDir%\traffic-master\bin\nmstrafficmasterstart.ovplまた lt%TrafficInstallDir%\traffic-master\bin\nmstrafficmasterstart.ovpl

Linuxの場合

/opt/OV/traffic-master/bin/nmstrafficmasterstart.ovpl

マスターコレクターデータベースのリセット

マスターコレクターデータベースをリセットするには、以下の手順を実行します。

- 1. マスターコレクターシステムに管理者(Windows)またはroot(Linux)としてログオンします。
- 以下のコマンドを実行してマスターコレクターを停止します。
   Windowsの場合

### Linuxの場合

/opt/OV/traffic-master/bin/nmstrafficmasterstop.ovpl

- 3. 以下のコマンドを実行して、マスターコレクターデータベースをリセットします。 nmstrafficmasterresetdb.ovpl -start
- 4. 以下のコマンドを実行してマスターコレクターを開始します。 Windowsの場合

%NnmInstallDir%\traffic-master\bin\nmstrafficmasterstart.ovplまた lt%TrafficInstallDir%\traffic-master\bin\nmstrafficmasterstart.ovpl

#### Linuxの場合

/opt/OV/traffic-master/bin/nmstrafficmasterstart.ovpl

### マスターコレクターの復元

**注:** マスターコレクターデータベースを復元する前に、「マスターコレクターデータベースのリセット」(85 ページ)の説明に従ってマスターコレクターデータベースをリセットする必要があります。

マスターコレクターデータベースを復元するには、以下の手順を実行します。

- 1. マスターコレクターシステムに管理者 (Windows)またはroot(Linux)としてログオンします。
- 以下のコマンドを実行してマスターコレクターを停止します。
   Windowsの場合

%NnmInstallDir%\traffic-master\bin\nmstrafficmasterstop.ovplまた は%TrafficInstallDir%\traffic-master\bin\nmstrafficmasterstop.ovpl

### Linuxの場合

/opt/OV/traffic-master/bin/nmstrafficmasterstop.ovpl

3. 以下のコマンドを実行します。

Windowsの場合

<インストールディレクトリ>\traffic-master\bin\nmstrafficmasterresetdb.ovpl

### Linuxの場合

#### /opt/OV/traffic-master/bin/nmstrafficmasterresetdb.ovpl

4. 以下のコマンドを実行して、マスターコレクター設定ファイルおよびデータベースを復元します。
 nmstrafficmasterrestore.ovpl -source <復元するアーカイブファイルへのパス> -scope
 [all|db]

この場合、<復元するアーカイブファイルへのパス>は、復元するバックファイルの完全パスです。

オプションのallを使用すると、データベースと設定ファイルのバックアップが復元されます。「マスター コレクターのバックアップ」(85ページ)の手順3でallオプションを使用してデータベースおよび設定 ファイルをバックアップした場合のみ、allオプションを使用してバックアップを復元できます。

dbオプションを使用すると、データベースのバックアップのみが復元されます。「マスターコレクターの バックアップ」(85ページ)の手順3でdbオプションを使用してデータベースをバックアップした場合の み、dbオプションを使用してバックアップを復元できます。

- 5. 新しいシステムのFQDNが元のマスターコレクターシステム(バックアップを取得した場所)と異なる場合、「マスターコレクターホスト名の変更」(79ページ)の手順を実行します。
- 以下のコマンドを実行してマスターコレクターを開始します。
   Windowsの場合

%NnmInstallDir%\traffic-master\bin\nmstrafficmasterstart.ovplまた は%TrafficInstallDir%\traffic-master\bin\nmstrafficmasterstart.ovpl

### Linuxの場合

/opt/OV/traffic-master/bin/nmstrafficmasterstart.ovpl

### リーフコレクターのバックアップ

リーフコレクターをバックアップするには、以下の手順を実行します。

- 1. リーフコレクターシステムに管理者 (Windows)またはroot(Linux)としてログオンします。
- 以下のコマンドを実行してリーフコレクターを停止します。
   Windowsの場合

%NnmInstallDir%\traffic-leaf\bin\nmstrafficleafstop.ovplまた は%TrafficInstallDir%\traffic-leaf\bin\nmstrafficleafstop.ovpl

### Linuxの場合

/opt/OV/traffic-leaf/bin/nmstrafficleafstop.ovpl

3. 以下のコマンドを実行して、リーフコレクターデータベースおよび設定ファイルのバックアップを開始 します。 nmstrafficleafbackup.ovpl -target <ターゲットアーカイブファイルの完全パス> -scope [all|db]

この場合、<ターゲットアーカイブファイルの完全パス>はバックアップファイルの格納先ディレクトリです。

allオプションを使用すると、データベースおよび設定ファイルをバックアップできます。

dbオプションはデータベースのみをバックアップできます。

バックアップスクリプトでは、バックアップデータのtarファイルが作成されます。

4. 以下のコマンドを実行してリーフコレクターを開始します。 Windowsの場合

%NnmInstallDir%\traffic-leaf\bin\nmstrafficleafstart.ovplまた は%TrafficInstallDir%\traffic-leaf\bin\nmstrafficleafstart.ovpl

Linuxの場合

/opt/OV/traffic-leaf/bin/nmstrafficleafstart.ovpl

### リーフコレクターデータベースのリセット

- リーフコレクターデータベースをリセットするには、以下の手順を実行します。
- 1. リーフコレクターシステムに管理者 (Windows)またはroot(Linux)としてログオンします。
- 以下のコマンドを実行してリーフコレクターを停止します。
   Windowsの場合

%NnmInstallDir%\traffic-leaf\bin\nmstrafficleafstop.ovplまた は%TrafficInstallDir%\traffic-leaf\bin\nmstrafficleafstop.ovpl

### Linuxの場合

/opt/OV/traffic-leaf/bin/nmstrafficleafstop.ovpl

- 3. 以下のコマンドを実行して、リーフコレクターデータベースをリセットします。 nmstrafficleafresetdb.ovpl -start
- 4. 以下のコマンドを実行してリーフコレクターを開始します。 Windowsの場合

%NnmInstallDir%\traffic-leaf\bin\nmstrafficleafstart.ovplまた /t%TrafficInstallDir%\traffic-leaf\bin\nmstrafficleafstart.ovpl

### Linuxの場合

/opt/OV/traffic-leaf/bin/nmstrafficleafstart.ovpl

リーフコレクターの復元

**注**: リーフコレクターデータベースを復元する前に、「リーフコレクターデータベースのリセット」(88ページ)の説明に従ってリーフコレクターデータベースをリセットする必要があります。

リーフコレクターデータベースを復元するには、以下の手順を実行します。

- 1. リーフコレクターシステムに管理者 (Windows)またはroot(Linux)としてログオンします。
- 以下のコマンドを実行してリーフコレクターを停止します。
   Windowsの場合

%NnmInstallDir%\traffic-leaf\bin\nmstrafficleafstop.ovplate lt%TrafficInstallDir%\traffic-leaf\bin\nmstrafficleafstop.ovpl

#### Linux の場合

/opt/OV/traffic-leaf/bin/nmstrafficleafstop.ovpl

以下のコマンドを実行して、リーフコレクター設定ファイルおよびデータベースを復元します。
 nmstrafficleafrestore.ovpl -source <復元するアーカイブファイルへのパス> -scope
[all|db]

この場合、<復元するアーカイブファイルへのパス>は、復元するバックファイルの完全パスです。

オプションのallを使用すると、設定ファイルとデータベースのバックアップが復元されます。「リーフコレクターのバックアップ」(87ページ)の手順3でallオプションを使用して設定ファイルおよびデータベースをバックアップした場合のみ、allオプションを使用してバックアップを復元できます。

dbオプションを使用すると、データベースのバックアップのみが復元されます。「リーフコレクターの バックアップ」(87ページ)の手順3でdbオプションを使用してデータベースをバックアップした場合の み、dbオプションを使用してバックアップを復元できます。

- 4. 新しいシステムのFQDNが元のリーフコレクターシステム(バックアップを取得した場所)と異なる場合、「リーフコレクターホスト名の変更」(81ページ)の手順を実行します。
- 5. 以下のコマンドを実行してリーフコレクターを開始します。 Windowsの場合

%NnmInstallDir%\traffic-leaf\bin\nmstrafficleafstart.ovplまた lt%TrafficInstallDir%\traffic-leaf\bin\nmstrafficleafstart.ovpl

#### Linux の場合

/opt/OV/traffic-leaf/bin/nmstrafficleafstart.ovpl

# 第11章: NNM iSPI Performance for Trafficロ グ記録

マスターコレクターまたはリーフコレクターのパフォーマンスをモニターしたり、NNM iSPI Performance for Trafficプロセスおよびサービスの動作方法を観察したりするには、NNM iSPI Performance for Traffic のプロセスおよびサービスのアクティビティ履歴が表示されるログファイルを確認します。これらのファイル は次のディレクトリにあります。

 マスターコレクター Windows

%NnmDataDir%\log\traffic-masterまたは%TrafficDataDir%\log\traffic-master

Linux

/var/opt/OV/log/traffic-master

 リーフコレクター Windows

%NnmDataDir%\log\traffic-leaf<br/>stclk%TrafficDataDir%\log\traffic-leaf

Linux

/var/opt/OV/log/traffic-leaf

NNM iSPI Performance for Trafficでは、ログメッセージが以下のログファイルに保存されます。

- リーフコレクター用:traffic\_spi\_leaf.log
- マスターコレクター用:traffic\_spi\_master.log

NNM iSPI Performance for Trafficでは、以下のログ記録レベルでメッセージが記録されます。

- SEVERE:マスターコレクターまたはリーフコレクターの異常な動作に関するイベント。
- WARNING:潜在的な問題を示すイベント。
- INFO:NNMiコンソール(または同等のもの)に書き込まれるメッセージおよび警告ログ記録レベルに 含まれるすべてのメッセージ。

# 第12章: グローバルネット ワーク管理環境で のNNM iSPI Performance for Trafficのデプロイ メント

NNM iSPI Performance for Trafficでは、 グローバルネット ワーク管理環境でのデプロイメントが完全に サポートされています。 いずれの場合も次のコンポーネントが使用されます。

- NNMi
- NNM iSPI Performance for Metrics および Network Performance Server
- NNM iSPI Performance for Trafficマスターコレクター
- NNM iSPI Performance for Trafficリーフコレクター

グローバルマネージャのNNMiはリージョナルマネージャからデータを受信します。 以下 のようにリージョナ ルマスターコレクターからデータを受信するようにグローバルマネージャのマスターコレクターを設定できま す。

- グローバルマネージャのマスターコレクターは、リージョナルマネージャのマスターコレクターからデータを 受信できます。この場合は、グローバルマスターコレクターのリモートマスターソースとしてリージョナル マスターコレクターを追加する必要があります。これは、リージョナルマスターコレクターによって受信 されたー式のデータが、グローバルマスターコレクターに確実に転送されるようにします。上記の例 では、グローバルマスターコレクターは、リーフコレクター1とリーフコレクター2の両方によって処理され たデータを受信します。
- グローバルマネージャのマスターコレクターは、リージョナルマスターコレクターをバイパスして、リージョ ナルリーフコレクターシステムから直接データを受信できます。この場合は、リージョナルリーフコレク ター(上記の例のリーフコレクター3)はグローバルマスターコレクターへのリーフリモートソースとして追 加できます。これはリモートリーフコレクターシステムのすべてのリーフコレクターによって受信された データが、グローバルマスターコレクターに加え、リージョナルマスターコレクターに送信されるようにし ます。

リージョナルマスターコレクターまたはリージョナルリーフコレクターでは、 グローバルマスターコレクターに データを送 信 するようにしか設 定 ができません。 グローバルマスターコレクターは、 これらのコンポーネント を管 理 できません。

すべてのリージョナルマスターコレクターをリモートマスターソースとしてグローバルマスターコレクターに追加します。

# お客様からのご意見、ご感想をお待ちしています。

本ドキュメントについてのご意見、ご感想については、電子メールでドキュメント制作チームまでご連絡ください。このシステムで電子メールクライアントが設定されていれば、このリンクをクリックすることで、 以下の情報が件名に記入された電子メールウィンドウが開きます。

デプロイメントリファレンス(Network Node Manager iSPI Performance for Traffic Software10.00) に関するフィードバック

本文にご意見、ご感想を記入の上、[送信]をクリックしてください。

電子メールクライアントが利用できない場合は、上記の情報をコピーしてWebメールクライアントの新 規メッセージに貼り付け、docfeedback@hp.com宛にお送りください。